# СОДЕРЖАНИЕ

| 1           | МЕРЫ ПРЕДОСТОРОЖНОСТИ            | 3        |
|-------------|----------------------------------|----------|
| 2           | ВВЕДЕНИЕ                         | 4        |
| 3           | ОСОБЕННОСТИ                      | 4        |
| 4           | ПУЛЬТ ДИСТАНЦИОННОГО УПРАВЛЕНИЯ  | 6        |
| 5           | ПЕРЕДНЯЯ ПАНЕЛЬ                  | 8        |
| 6           | ЗАДНЯЯ ПАНЕЛЬ                    | 8        |
| 7           | ПОДКЛЮЧЕНИЕ РЕСИВЕРА             | 8        |
| 8           | ОСНОВНЫЕ ФУНКЦИИ                 | 10       |
| 9           | МЕНЮ "КАНАЛЫ"                    | 17       |
| <b>9.</b> 1 | 1 Редактор каналов               |          |
| 9.2         | 2 РЕДАКТОР ИЗБРАННЫХ КАНАЛОВ     | 19       |
| 9.3         | <b>3</b> Настойки таймера        | 19       |
| 10          | МЕНЮ "УСТАНОВКА"                 | 20       |
| 10          | ).1 Настройка Спутника           | 20       |
| 10          | ).1.1 Спутник                    | 20       |
| 10          | ).1.2 LNB                        | 20       |
| 10          | ).1.3 DISEQC                     | 21       |
| 10          | ).1.4 MOTOP                      | 21       |
| 10          | ). 1.5 22кі ц                    | 21       |
| 10          | ).1.7 Долгота                    | 21       |
| 10          | .1.8 Питание                     | 21       |
| 10          | ).1.9 Спутник                    | 21       |
| 10          | ).1.10 РЕДАКТИРОВАТЬ ТРАНСПОНДЕР |          |
| 10          | ). 1. 1 ΤΗ ΟΜΕΚ                  | 22<br>22 |
| 10          | ).2 СКАНИРОВАНИЕ ПО ПРОВАЙДЕРУ   |          |
| 11          | МЕНЮ "СИСТЕМА"                   | 23       |
| 11          | I.1 Основные настройки           | 23       |

| 11<br>11<br>11                         | I.2 Настройки PVR/HDD                                                   | 29<br>30<br>33                               |
|----------------------------------------|-------------------------------------------------------------------------|----------------------------------------------|
| 12                                     | МЕНЮ "CONAX" 3                                                          | 34                                           |
| 13                                     | МЕНЮ "СПАРК"                                                            | 34                                           |
| 13<br>13<br>13<br>13<br>13             | 3.2 Обновить программы                                                  | 35<br>35<br>35<br>36<br>36                   |
| 14                                     | МЕНЮ "СПИСОК ФАЙЛОВ" 3                                                  | 37                                           |
| 14<br>14                               | 1.1 Список файлов<br>1.2 Информация о диске                             | 37<br>37                                     |
| 15                                     | МЕНЮ "ПЛАГИНЫ"                                                          | 8                                            |
| 16                                     | МЕНЮ "ИНТЕРНЕТ" 3                                                       | 38                                           |
| 16<br>16<br>16<br>16<br>16<br>16<br>16 | 5.1. YouTube                                                            | 38<br>39<br>40<br>40<br>42<br>42<br>43<br>44 |
| 17.                                    | МЕНЮ "ПОРТАЛ" 4                                                         | -5                                           |
| 17<br>17<br>17                         | 7.1 Настройка языка                                                     | 15<br>15<br>16                               |
| 17<br>17                               | 7.6 Меню навигации                                                      | +0<br>16                                     |
| 17<br>17<br><b>18</b>                  | 2.6 Меню навигации<br>ВОЗМОЖНЫЕ НЕИСПРАВНОСТИ И СПОСОБЫ ИХ УСТРАНЕНИЯ 4 | +0<br>46<br>-7                               |

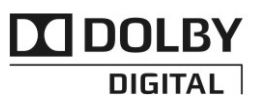

Manufactured under license from Dolby Laboratories. Dolby and the double-D symbol are trademarks of Dolby Laboratories.

## Меры предосторожности

#### Внимание:

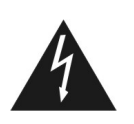

Знак молнии со стрелкой внутри равнобедренного треугольника предостерегает пользователя о наличии неизолированного опасного

напряжения внутри прибора в количестве, достаточном для того, чтобы стать причиной удара током.

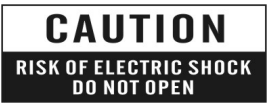

током не открывайте крышку (или заднюю панель). Внутри нет частей, которые могут быть отремонтирован пользователем. В случае поломки обратитесь к квалифицированному специалисту.

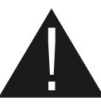

Осторожно: во избежание поражени Восклицательный знак со стрелкой внутри равнобедренного треугольника предупреждает пользователя о наличии важных инструкций о работе и обслуживанию прибора в прилагаемой к прибору документации.

ВНИМАНИЕ: Не используйте ресивер, где возможен его контакт с водой. Не используйте рядом с цветочными вазами, умывальниками, кухонными раковинами, ваннами, бассейнами и т.д.

ВНИМАНИЕ: Не устанавливайте устройство вблизи обогревательных приборов, свечей, каминов и т.п.

ВНИМАНИЕ: Устройство должно быть подключено к источнику питания только того типа, который описан в инструкции по эксплуатации или как показано на устройстве. Если вы не уверены, какой тип источника питания (например, 120 или 230 В), обратитесь к продавцу или в местную электрокомпанию.

ВНИМАНИЕ: Не вскрывайте корпус и не касайтесь деталей внутреннего механизма. Обратитесь к вашему местному дилеру для технического обслуживания, если это требуется.

Примечание: Для обеспечения надлежащей эксплуатации данного устройства, пожалуйста, тщательно прочтите это Руководство пользователя и сохраните его для дальнейшего использования.

Чистка ресивера: Производите чистку ресивера после отключения питания устройства, используя сухую мягкую ткань или слегка смоченную водой с добавлением мягкого моющего средства.

Подключение устройств: Подключайте устройства к ресиверу в соответствие с настоящим руководством пользователя. Подключение дополнительных устройств, не одобренных производителем, может привести к их некорректной совместной работе или к поломке ресивера

Размещение: Отверстия и вырезы в корпусе служат для охлаждения устройства и предотвращения его перегревания. Размещайте устройство на твердой поверхности, не загораживая его

вентиляционные отверстия. Не ставьте устройство вблизи калориферов и других источников тепла.

Защита кабеля питания: Поместите сетевой шнур там, где он не будет мешаться. Пожалуйста, особое внимание уделите состоянию штепселей, розеток и сетевого кабеля.

Защита от воздействия жидкостей и твердых тел: Избегайте попадания жидкости или предметов внутрь ресивера через вентиляционные отверстия, это может привести к повреждению ресивера, пожару или поражению током.

Рекомендация: Избегайте эксплуатации устройства в условиях, когда на нем может осаждаться влага:

- Сразу после переноса ресивера из холодной среды в теплое место
- Сразу после включения отопления вблизи ресивера
- Во влажном и заполненном паром помещении.

Если влага попадет внутрь, ресивер может выйти из строя. Если в ресивер попала влага, отключите его от питания и оставьте его примерно на два часа, чтобы позволить влаге испариться.

Замена деталей: Не пытайтесь самостоятельно вскрывать устройство. В случае несоблюдения данного пункта Вы рискуете подвергнуться опасности поражения электрическим током или воспламенения. Обслуживание ресивера должно осуществляться квалифицированными специалистами.

ВНИМАНИЕ! Гарантийное обслуживание не распространяется на ресиверы, в которых используется не лицензированное производителем ПО или его модификации. Лицензированное ПО вы можете найти на сайте производителя <u>http://galaxy-innovations.com</u>

## 2 Введение

Благодарим Вас за покупку ресивера.

Этот прибор полностью отвечает требованиям международного стандарта, касающегося цифрового телевидения. Таким образом, ресивер передает цифровые изображения, звуки, команды и телетекст прямо на Ваш телевизор посредством спутникового вещания. Теперь Вы имеете возможность в комфортной обстановке слушать музыку, смотреть новости, фильмы и спортивные передачи в Вашем офисе или дома.

Ресивер поддерживает автоматический и ручной поиск спутников. Также он поддерживает протоколы DiSEqC 1.0, 1.2 и USALS, которые позволяют Вам перемещать вашу моторизированную антенну для приема сигнала с любимых спутников. Вы можете создавать избранные списки, использовать функции блокировки, удаления, перемещения и сортировки. Меню выполнено в современном стиле и доступно на множестве языков. Все функции ресивера доступны с использованием пульта дистанционного управления.

Пожалуйста, примите во внимание тот факт, что новое программное обеспечение может изменить функции ресивера.

В случае возникновения проблем при использовании прибора, пожалуйста, обратитесь к соответствующему разделу данного Руководства Пользователя, включая "Возможные проблемы и способы их устранения". В данном Руководстве Пользователя представлена полезная информация по использованию ресивера.

## 3 Особенности

- Полная совместимость со стандартами DVB-S / DVB-S2 (H.264) MPEG HD
- Неограниченное число каналов (ТВ и Радио)

- Поддержка множества языков меню
- Редактирование списка каналов
- Редактирование списка избранных каналов
- Полноцветное графическое меню (OSD)
- Функция предпросмотра каналов (PIG)
- EPG (Электронный Путеводитель по Программам)
- Поддержка субтитров
- Телетекст с поддержкой VBI
- Родительский контроль для каналов и передач
- Передача списка каналов с ресивера на ресивер
- Поддержка DiSEqC 1.0, 1.1, 1.2 и USALS
- Аудио/видео выход HDMI
- Два порта USB 2.0
- LED дисплей для служебной информации
- Точные часы
- Функция Time Shift
- Запись видео
- Запись одного канала и Time Shift для другого канала одновременно
- Встроенный модуль условного доступа Conax
- Full HD 1080р вывод через HDMI
- Воспроизведение AVI, MKV, MPG, TS, WMA, WMV, M2TS, FLV, DAT, ASF, MP3
- Поддержка сервисов YouTube, SHOUTcast Radio и Picasa
- Прогноз погоды и RSS лента
- Поддержка обновления ПО через USB, RS232 или через интернет
- Расширение возможностей с помощью плагинов
- Руководство пользователя, сообщения и ЧаВО
- Скачивание файлов с серверов FTP
- Ha базе OC LINUX

## 4 Пульт Дистанционного Управления

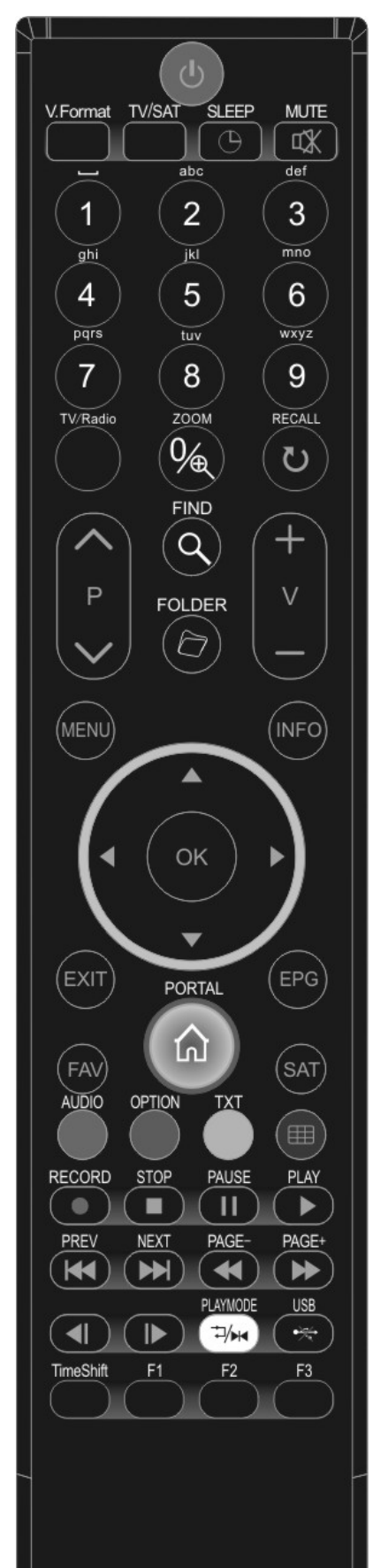

#### Пультом дистанционного управления осуществляется включение ресивера, а также управление его функциями и настройками в меню. () POWFR Включение ресивера или переключение его в режим ожидания.

Включение или выключение звука.

#### ЦИФРОВЫЕ КНОПКИ (0-9)

Выбор канала или ввод числовых параметров в меню ресивера. TV / RADIO

Переключение между списком телевизионных или радио программ. 

Нажатие 🍳 увеличивает фрагмент картинки с х1 до х16.

€)(RECALL)

Переключение на предыдущий показанный канал.

#### AUDIO

Позволяет изменить звуковые настройки между режимами «Стерео/ Моно/Левый канал/Правый канал» и менять язык аудио, если в транслируемом канале будет доступно более одной аудиодорожки.

TV/SAT

Переключение между режимом работы ресивера и телевизора. INFO

Показ информации о настройках ресивера и параметров данной программы.

#### EPG

Включает электронный проводник по каналам.

#### MENU

Показ Меню на экране или возврат к предыдущему экрану меню или статусу.

#### EXIT

Отказ от выбора в Меню и полный выход из Меню.

#### ΟΚ

Подтверждение выбора изменений Меню или показ списка каналов. Кнопки ◀,►

Управление уровнем громкостью(увеличение или уменьшение) или изменение положения курсора влево или вправо в Меню.

#### Кнопки ▼,▲

Смена каналов радио или телевидения или передвижение курсора вверх и вниз в Меню экрана.

#### P+ / P-

Используется для перемещения курсора к последующей или предыдущей странице в главном меню или списке каналов. V+/V-

Регулировка уровня звука.

### PORTAL

Вызов Портала с медиасервисами.

#### RECORD

Начать запись..

ΤΧΤ

Показывает информацию телетекста, доступную на текущем канале. OPTION

Показ NVOD информации на текущем канале.

#### Синяя кнопка

Функция мульти-экрана.

Q(FIND) Поиск каналов по названию.

## Osleep

Нажав кнопку таймера, можно установить время перехода режим ожидания

#### V.FORMAT

Нажмите кнопку V.FORMAT для выбора разрешения изображения от "480і" до "1080р".

FAV(FAVORITE)

Просмотр списков избранных каналов (если эти списки уже были созданы).

#### SAT

Отображение списка спутников во время показа ТВ и радио каналов.

#### 🗁 FOLDER

Нажмите эту кнопку, чтобы попасть в меню обозревателя файлов.

Time Shift

Нажать для отображения информации о Time Shift.

#### ▶ Play

Нажать для проигрывания MP3, просмотра JPEG и просмотра записанного материала.

#### Stop

Нажать для остановки MP3/JPEG плеера, записи файла, Time Shift, или воспроизведения.

#### II PAUSE

Пауза. Однократное нажатие «замораживает» изображение.

При включенной функции TimeShift активирует эту функцию.

#### ∢ / >> (PAGE- / PAGE+)

Для быстрой перемотки назад / вперед.

#### **∢| / |**⊳

Переход к предыдущему /следующему файлу, при проигрывании нескольких файлов.

#### •₩USB

Нажмите для завершения операций на жестком диске для дальнейшего безопасного извлечения USB.

#### |◀◀ / ▶► (PREV / ŇEXT)

Используется для переключения к предыдущему или последующему файлу в режиме воспроизведения *Ч*/н*РLAYMODE* 

Переключение режимов воспроизведения.

#### **F1**

Для отображения быстрого меню в полноэкранном режиме.

#### F2/F3

Зарезервированы для будущих функций.

## 5 Передняя панель

• POWER: Включение ресивера или перевод его в режим ожидания.

**MENU:** Показ основного меню или возврат к предыдущему меню.

<,>: Регулировка громкости или изменение положения курсора влево или вправо в меню.

**^**, **v**: Смена канала или передвижение курсора вниз или вверх в меню.

ОК: Подтверждение выбора в меню или показ списка каналов.

Датчик ПДУ: Для приема инфракрасного сигнала с пульта дистанционного управления.

**Дисплей:** (LED дисплей) Отображает рабочую информацию.

Индикатор питания: Индикатор светится, если ресивер включен в сеть.

Картоприемник: Слот для установки смарт-карты Conax. (вставляйте карту чипом вверх!).

## 6 Задняя панель

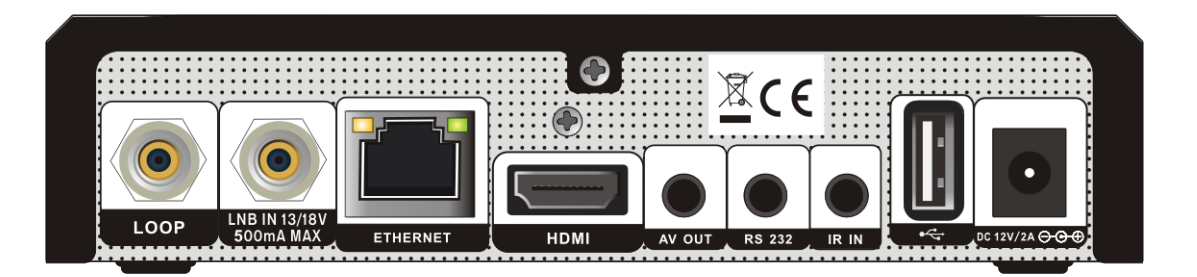

Пожалуйста, изучите схему, показанную выше, где указаны все возможные соединения вашего ресивера.

Не подключайте ресивер к сети электропитания до тех пор, пока не были выполнены и проверены подключения всех кабелей.

LOOP: Петлевой выход. Используется для подключения другого ресивера.

LNB IN: Вход для подключения коаксиального кабеля от конвертера.

HDMI: Цифровой аудио и видео выход для устройств, оснащенных интерфейсом HDMI.

USB: USB 2.0, для подключения жесткого диска или flash носителя, а так же 3G модемов.

**RS 232:** Этот порт используется для подключения вашего ресивера и компьютера через нуль-модемный кабель.

**ETHERENT:** Сетевой порт, используемый для обновления ПО и подключения к Интернету. **IR IN:** Подключение внешнего инфракрасного датчика.

AV OUT: Выход для подключения к ТВ с использованием RCA кабеля.

## 7 Подключение ресивера

Есть 2 способа для подключения к телевизору. Мы рекомендуем использовать один из них для получения наилучшего результата.

1. Используйте HDMI кабель для обеспечения наилучшего результата. Подключите один конец кабеля к HDMI выходу ресивера, а другой к аналогичному входу телевизора. Отдельное подключение звука в этом случае не требуется, так как HDMI кабель способен передавать и аудио сигнал (стерео, Dolby).

2. Подключите один конец кабеля RCA к соответствующему входу телевизора, а второй конец к выходу RCA спутникового ресивера.

## Основные функции

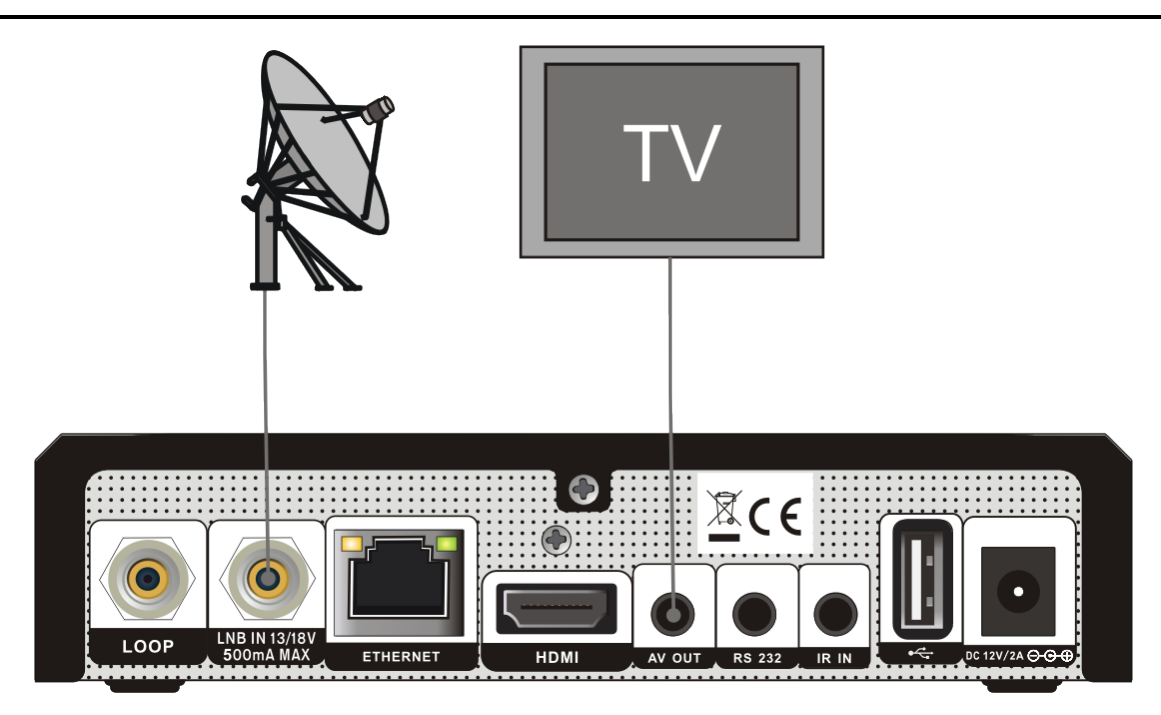

В заключении, соедините коаксиальным кабелем спутниковый ресивер (гнездо LNB IN) и конвертер(LNB), установленный на спутниковой тарелке.

#### Использование внешней Звуковой / Ні-Fi системы

Для подключения внешней звуковой Hi-Fi системы в ресивере предусмотрено гнездо миниджэк на задней панели, отмеченное как AV. Соедините RCA кабелем выходы AUDIO L, R с гнездом LINE, AUX, SPARE или EXTRA на вашей Hi-Fi системе.

#### 7.1 Подключение мотоподвеса (DiSEqC 1.2)

Соедините один конец вашего коаксиального кабеля с LNB IN гнездом ресивера, а другой конец с REC гнездом на DiSEqC 1.2 моторе.

Соедините коаксиальным кабелем конвертер LNB и гнездо LNB на DiSEqC 1.2 моторе.

В ресивере реализована поддержка протокола DiSEqC 1.0 и DiSEqC 1.2, это позволяет принимать сигнал с нескольких фиксированных антенн или использовать мотоподвес для поворота тарелки на спутники. Если у вас две или больше фиксированных антенн или конверторов(LNB), то рекомендуется использовать DiSEqC 1.0 переключатель. Сначала соедините коаксиальным кабелем конвертер LNB с входным разъемом LNB 1 или LNB A DiSEqC переключателя.

Проделайте подобную процедуру для других конверторов LNB, которые установлены на антенне.

Соедините один конец коаксиального кабеля с RF выходом DiSEqC переключателя, а другой конец с гнездом LNB IN ресивера.

К ресиверу можно подключить спутниковую антенну с одним конвертером, либо с несколькими конверторами, установленными в устройстве мультифида.

## 8 Основные функции

#### Включение ресивера

Подключите кабель питания к сети, затем включите устройство. Если ресивер используется в первый раз, после включения будет показываться первый канал из списка каналов (или сообщение нет каналов), в противном случае будет показываться последний канал, который показывался перед выключением ресивера.

#### ? Часто задаваемые вопросы

#### В: Питание на моем ресивере было включено и ресивер не в режиме ожидания, но на телевизоре нет изображения:

О: Убедитесь, что телевизор был настроен на правильный видео выход (не ТВ канал). Например, если вы подключили устройство через Видео выход 1 на телевизоре, телевизор должен быть включен на выход Видео 1.

В: Питание на моем ресивере было включено и ресивер не в режиме ожидания, но на телевизоре нет изображения кроме сообщения «Нет сигнала».

- О: Это означает, что выбранный канал не имеет сигнала и этому может быть несколько причин:
- Выбранный канал не располагается на просматриваемом спутнике. Решение – переключить канал.
- 2 Сигнал на существующем канале очень слабый. Вы можете переключить канал на канал с более сильным сигналом. Если проблема не устранена, пожалуйста, проконсультируйтесь с местным дилером или обратитесь в профессиональный сервис центр.

#### Питание

1. Нажатие кнопки [<sup>()</sup> POWER] переводит ресивер в режим ожидания.

В режиме ожидания нажатие кнопки
 [<sup>©</sup> POWER] возвращает ресивер к работе, и

он начинает воспроизводить последний используемый канал.

 Пользователь также может отключить ресивер от источника питания, что вызовет выход из режима ожидания.

#### Переключение каналов

В режиме просмотра нажмите кнопки [↑/↓] на ПДУ для переключения канала.

#### Регулировка уровня громкости

В режиме просмотра нажмите [←/→] или [vol+/vol-] на ПДУ для изменения уровня громкости.

#### Цифровая клавиатура ПДУ

В режиме просмотра переключение каналов можно произвести при помощи пульта дистанционного управления, введя номер требуемого канала, а затем нажав кнопку [OK].

#### Отключение звука

 Нажмите кнопку [<sup>K</sup>MUTE] на пульте дистанционного управления, чтобы выключить звук. На экране появится значок отключения звука.

2. Нажмите кнопку [<sup>₡₡</sup> MUTE] снова, чтобы включить звук.

#### Пауза

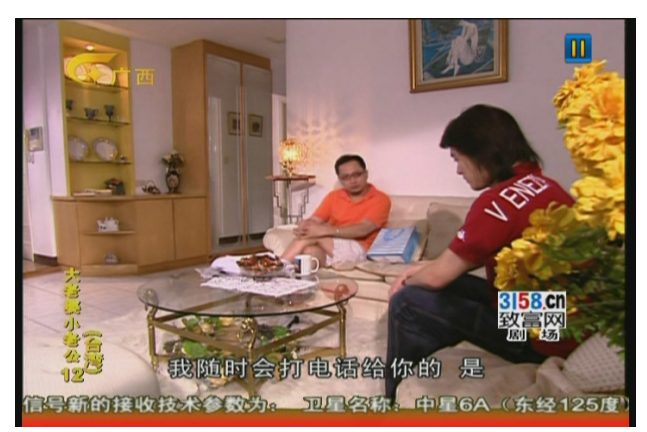

 Во время просмотра канала нажмите кнопку [II PAUSE] на пульте, чтобы

остановить картинку. В это время звук будет воспроизводиться нормально. 2. Нажмите кнопку [PLAY], чтобы

продолжить просмотр.

#### Предыдущий канал

Нажмите кнопку [ORECALL] на пульте, чтобы переключить на предыдущий показанный канал.

#### Избранные

1. Во время просмотра нажмите кнопку [FAV], слева на экране появится окно со списком избранных каналов:

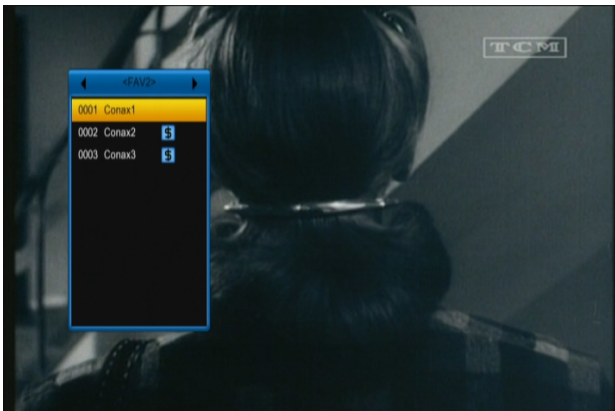

 В окне "Список Избранных", Вы можете нажимать кнопки [←/→] для выбора
 Избранных групп. Нажатие кнопок
 [Page+/Page] приводит в действие "Page up/Page down" функцию.

3. Нажмите кнопку [EXIT] для выхода из текущего окна.

#### Спутники

 В режиме просмотра, нажмите кнопку [SAT]. В левой части экрана появится окно «Список спутников»:

 Используя кнопки [↑/↓] можно выбирать спутники, которые были настроены в ресивере.

3. Нажмите кнопку [EXIT] для выхода из текущего окна.

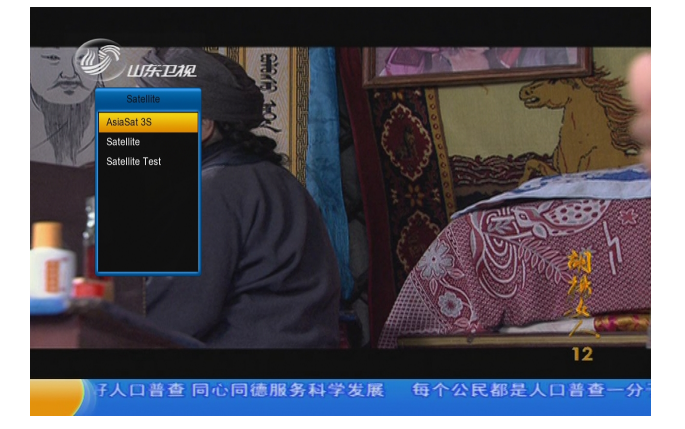

- ? Часто задаваемые вопросы
- В: Почему на экране появляется надпись «Нет избранных программ» после нажатия кнопки [FAV]?
  - О: Потому что вы не создали списки избранных программ.

#### Звук

 В режиме просмотра нажатие кнопки [AUDIO] вызовет появление окна настройки звука.

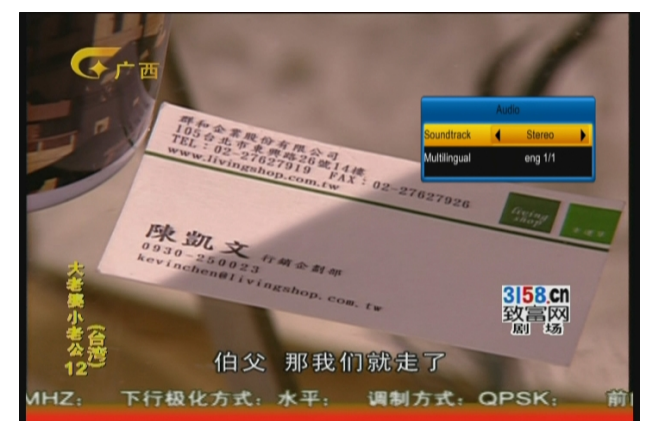

 При помощи кнопок [↑/↓] можно передвигать курсор, а при помощи кнопок [←/→] произвести изменение параметров.

 Режимы: Стерео/Моно/Левый канал/ Правый канал.

#### Информация

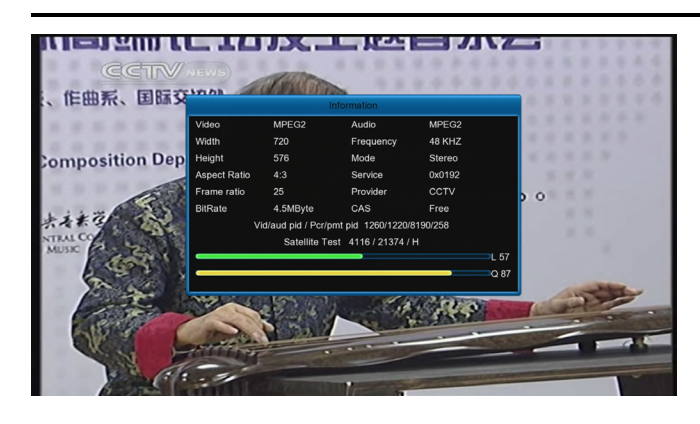

В режиме просмотра нажатие кнопки [*i*(INFORMATION)] и [Красной] кнопки вызовет появление информационного окна. Это окно отображает параметры текущего канала.

#### EPG

1. У ресивера есть функция

«Электронный программный Гид» (EPG), которая представляет собой путеводитель по телевизионным или радио программам. Информация доступна только на каналах, транслирующих EPG. Нажмите кнопку [EPG], чтобы показать окно EPG.

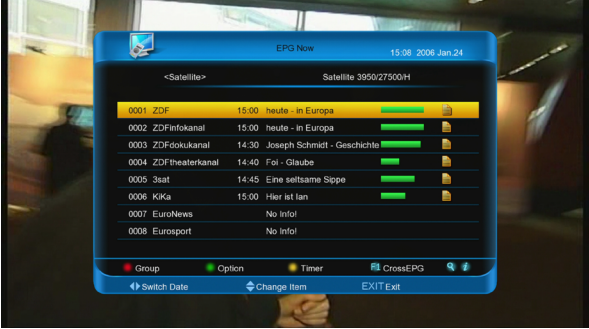

 Нажатием кнопки [OK] можно получить дополнительную информацию о каждой программе.

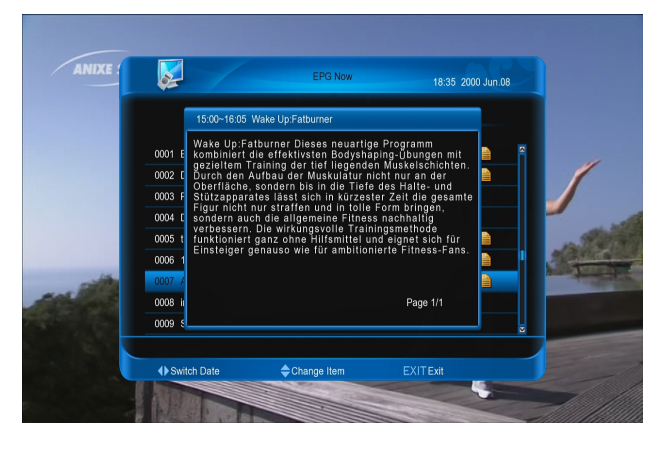

 Нажмите [Красную] кнопку для смены группы каналов. При помощи кнопок [↑/↓] можно передвигать курсор, а затем нажав [OK] выбрать группу каналов.

Нажмите [Зеленую] кнопку для
 открытия меню "Установки". Кнопками [↑/↓]
 можно передвигать курсор, а затем, нажав
 [OK] выбрать режим показа EPG: EPG
 Сейчас, EPG Следующий, Расписание
 EPG.

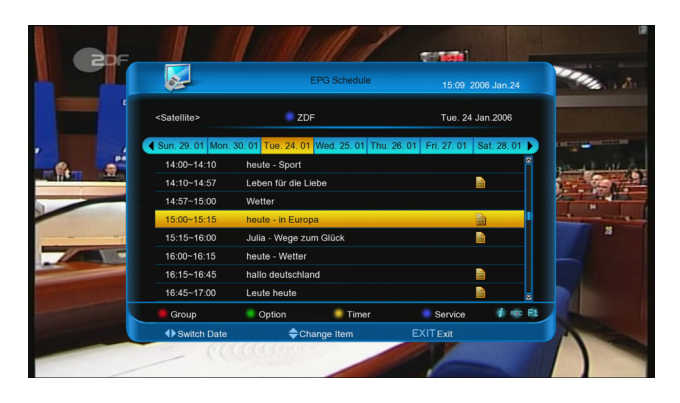

 Нажмите [Желтую] кнопку для открытия окна "Таймер". Пользователь может настроить и сохранить таймеры.
 Больше про таймеры написано в главе "Организация Таймеров".

 Нажмите кнопку [REC] чтобы напрямую добавить таймер к событию записи.

7. Нажмите кнопку [F1] для входа в CrossEPG.

8. В меню EPG нажмите кнопку [EXIT] чтобы закрыть окно EPG.

### ТВ/Радио

В режиме ТВ нажатие кнопки [ப///(TV / RADIO)] переводит в Радио режим. В режиме Радио нажатие кнопки [ப//((TV / RADIO)] переводит в режим ТВ.

### Список ТВ

В режиме просмотра нажатие кнопки
 [OK] выводит на экран "Список ТВ".

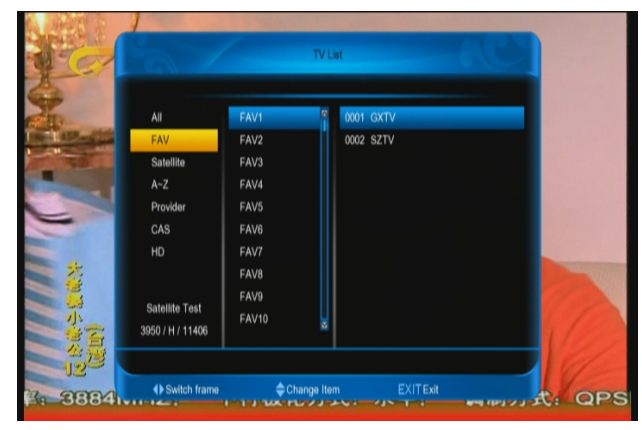

 Нажмите [Синюю] кнопку для открытия окна "Сортировать". Здесь доступно пять видов сортировки.

- 3. Нажмите [Зеленую] кнопку для перехода в режим Телестена.
- 4. Нажмите [Желтую] кнопку для открытия окна "Редактирования".

 При помощи кнопок [↑/↓] передвиньте курсор, а затем нажмите кнопку [ОК] для выбора канала.

 Кнопками [Page+/Page-] перелистывайте страницы вверх и вниз.

7. Нажмите кнопку [EXIT] для закрытия текущего окна.

#### Таймер сна

1. Данная функция позволяет установить таймер сна. По достижению заданного таймером времени система автоматически переходит в режим ожидания (Standby).

 Нажмите кнопку [<sup>(C)</sup>(SLEEP)] для переключения режимов таймера между: Откл/10/30/60/90/120 минут.

#### Постраничный просмотр

 В меню "Список каналов ТВ" нажмите кнопки [PAGE +/-] для постраничного просмотра.

#### Телетекст

 В режиме просмотра канала нажмите [Желтую] кнопку. Это вызовет появление окна в котором выберите «Телетекст» и нажмите кнопку [OK] для просмотра информации телетекста.

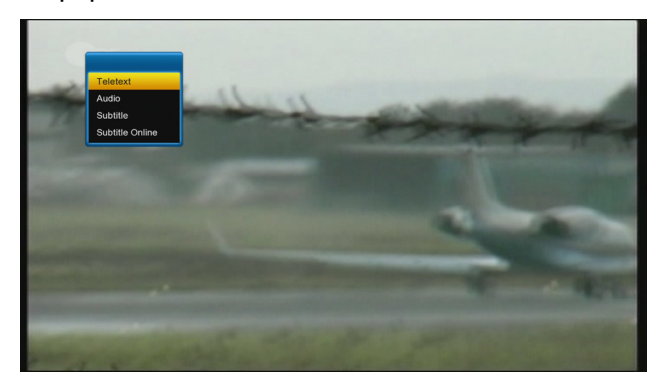

2. Если телетекст на канале отсутствует, то на экране появится сообщение «Нет телетекста».

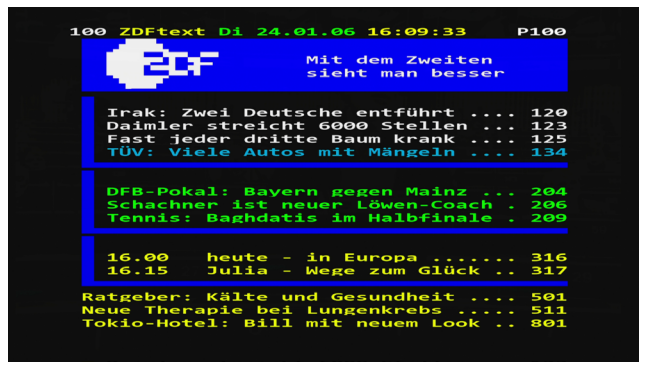

## Субтитры

 В режиме просмотра канала нажмите [Желтую] кнопку. Это вызовет появление окна в котором выберите «Телетекст» и нажмите кнопку [OK] для просмотра субтитров.  Если субтитры на канале отсутствуют, то на экране появится сообщение «Субтитры отсутствуют».

#### Онлайн Субтитры

При воспроизведении видеофайла информационная панель скрыта:

 Нажмите [Синюю] кнопку для поиска и отображения информации о фильме с онлайн сервера.

 Нажмите [Красную] кнопку чтобы ввести новое названия фильма для поиска информации о нем.

 Нажмите [Зеленую] кнопку, что бы войти в меню поиска субтитров в интернете.

Имя файла: Нажмите кнопку [OK], чтобы ввести название фильма, который вы хотите найти.

Язык: Используйте кнопки [◀, ▶] для выбора языка.

4. Нажмите [Красную] кнопку для поиска и показа результата.

5. Кнопками [▲, ▼] выберите субтитры.

6. Нажмите кнопку [ОК] для загрузки.

Примечание: если субтитры соответствуют текущему файлу, то они будут показаны.

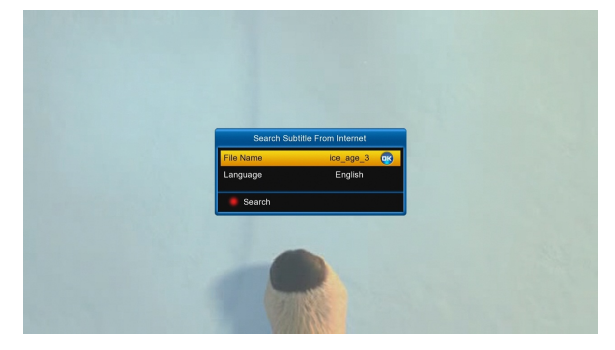

Во время просмотра нажмите [Желтую] кнопку для вызова меню субтитров: Субтитры: Нажмите кнопку [OK], а затем кнопками [▲, ▼] выберите Вкл. или Выкл. и подтвердите выбор нажав кнопку [OK]. Либо кнопками [◀, ►] выберите Вкл./Выкл.

Вкл.: Показывать загруженные субтитры.

Выкл.: Не показывать субтитры.

Примечание: если выбрано Выкл., то другие параметры нельзя изменить. Настройка времени: Нажмите кнопку [ОК] и с помощью кнопок [▲, ▼] выполните синхронизацию по времени. Кодировка: Нажмите кнопку [ОК] и с помощью кнопок [▲, ▼] выберите кодировку и затем нажмите [ОК]. Или кнопками [◀, ▶] выберите один из вариантов: ANSI, UTF-8, UTF-16 Little-Endian, UTF-16 Big-Endian, Big5, GB2312, Turkey(ISO), Arabic(ISO), Arabic(Windows), Latin2 Язык: Нажмите кнопку [ОК] и с помощью кнопок [▲, ▼] выберите язык и затем нажмите [ОК]. Или используйте кнопки [◀, ▶] для выбора языка. Место: Нажмите кнопку [ОК] и с помощью кнопок [▲, ▼] задайте позицию для показа субтитров.

Размер: цифровыми кнопками ПДУ задайте масштаб шрифта.

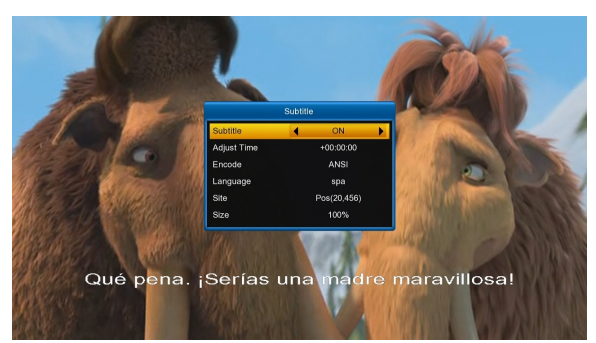

#### Поиск

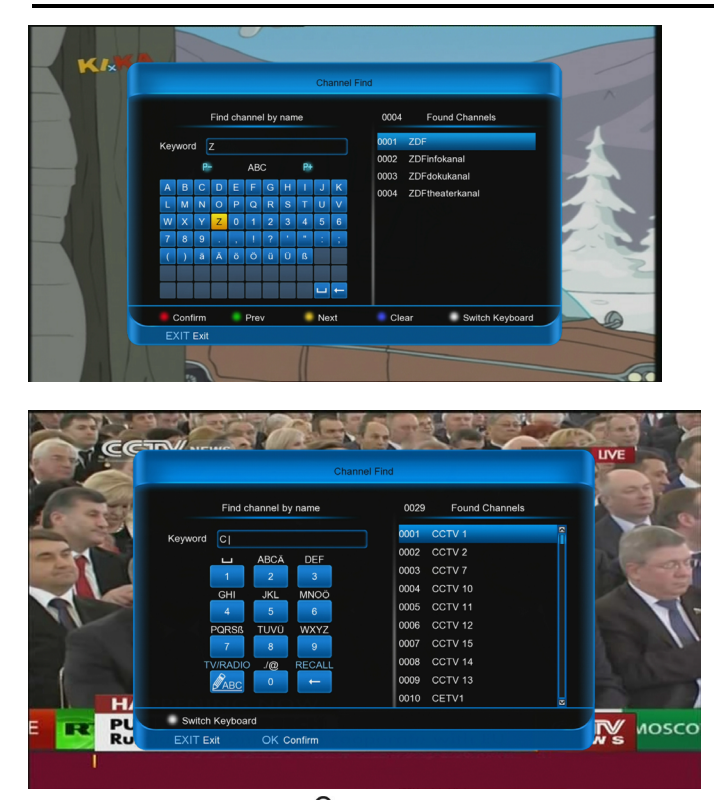

 Нажмите кнопку [Q(FIND)] во время просмотра для открытия окна Поиск канала. Кнопками [←,→,↑,↓] переместите курсор на нужный символ и нажмите [OK]. Нажатием кнопки [F1] переключите тип клавиатуры с цифровой на буквенную.

2. После ввода каждого символа, программа выполнит поиск канала в соответствии с введенным запросом и отобразит на экране список наиболее подходящих каналов.

 Нажмите [Красную] кнопку и переместите курсор на выбранный канал, а затем кнопкой [OK] включите канал.

#### Увеличение

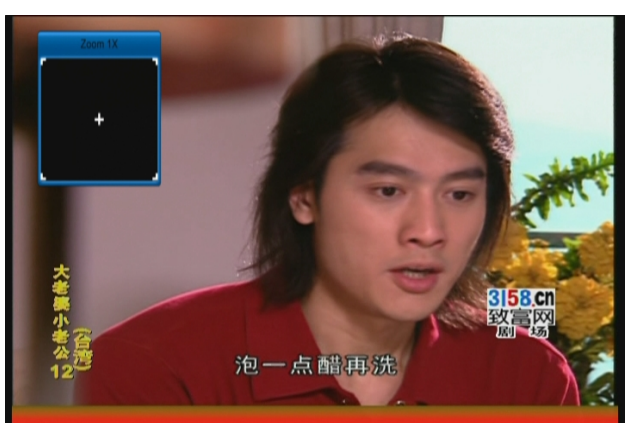

 Кнопка (<sup>€</sup> (ZOOM)) позволяет вам увеличит определенный участок изображения.

Нажмите повторно кнопку [<sup>®</sup> (ZOOM)]
 для увеличения изображения в x1, x4, x9, x16 раз.

В режиме "x1 ~ x16" с помощью кнопок
 (←, →, ↑, ↓) выберите область, которая
 будет увеличена.

4. В режиме увеличения нажмите кнопку [EXIT] чтобы закрыть окно "Увеличение".

#### Виртуальный кинозал

Нажмите [Зеленую] кнопку во время просмотра для показа меню «Виртуального кинозала» если он есть на канале. Иначе будет показано сообщение "Нет опции на канале".

#### TV/SAT

Нажмите кнопку [TV/SAT] для выбора режима ТВ или ресивер.

#### Меню

Нажатие кнопки [MENU] открывает меню, выходит из текущего меню в предыдущее или закрываем окно.

#### Формат видео

Нажмите и не отпускайте кнопку [V.FORMAT] во время просмотра. Система будет переключать формат видео в следующей последовательности:

Авто-> 480-> 576-> 720 50HZ->720 60HZ-> 1080I 50HZ->.1080I 60HZ->1080P 50HZ->1080P 60HZ

#### Таймшифт

 Если вы подключили внешний USB накопитель и в меню "Главное меню -> Система -> Настройки PVR/HDD -> Установки Time Shift" разрешили использование этой функции, то таймшифт будет автоматически запущен, когда вы переключите канал. При нажатии кнопки [Play] будет показана панель таймшифта, как показано ниже:

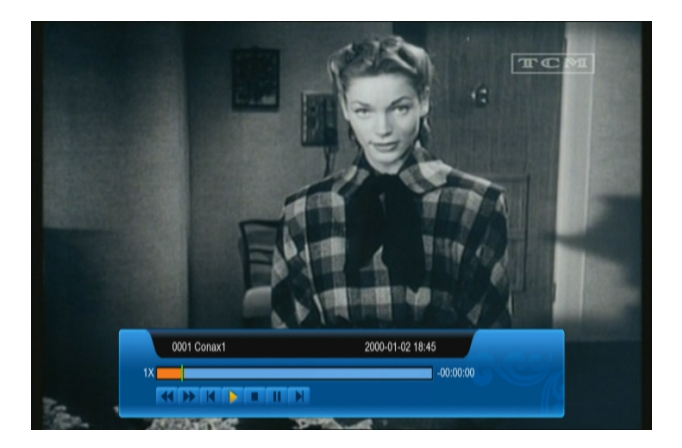

2. Нажмите кнопку [**ii**] для остановки видео.

3. При помощи кнопок [┥] и [🕨]

осуществляется быстрая перемотка назад и вперед.

 Кнопками [←] и [→] можно перейти на другую позицию для просмотра.

 Нажатие кнопки [■] прекращает просмотр.

#### а) Запись

Если вы подключили внешний USB накопитель, то при нажатии кнопки [•] начнется процесс записи передачи, как показано ниже:

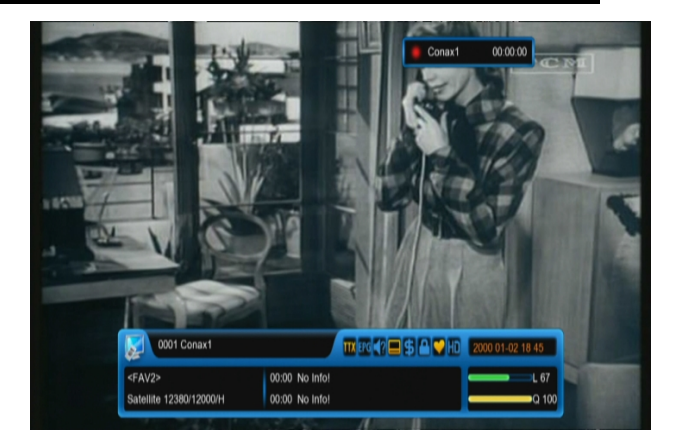

 Нажмите кнопку [▶] во время записи для показа информационной панели.

 Нажмите еще раз на [•] для приостановки записи.

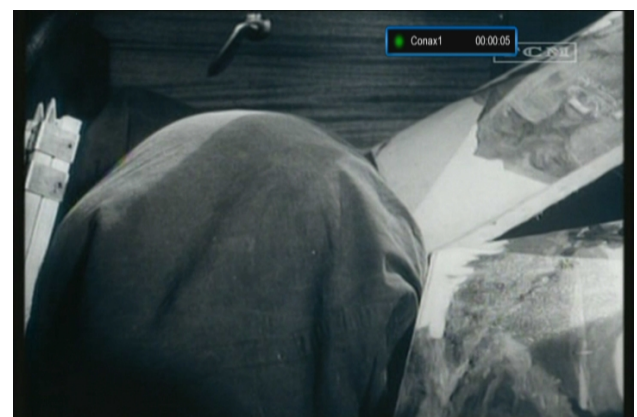

 Нажмите кнопку [II] для остановки видео.

5. При помощи кнопок [4] и [>>]

осуществляется быстрая перемотка назад и вперед.

 Кнопками [←] и [→] можно перейти на другую позицию.

7. Нажатие кнопки [.] прекращает запись.

#### b) Выход

Нажмите кнопку [EXIT] для закрытия окна.

#### Панель быстрого доступа

Во время просмотра нажмите кнопку [F1] для вызова панели, как показано ниже:

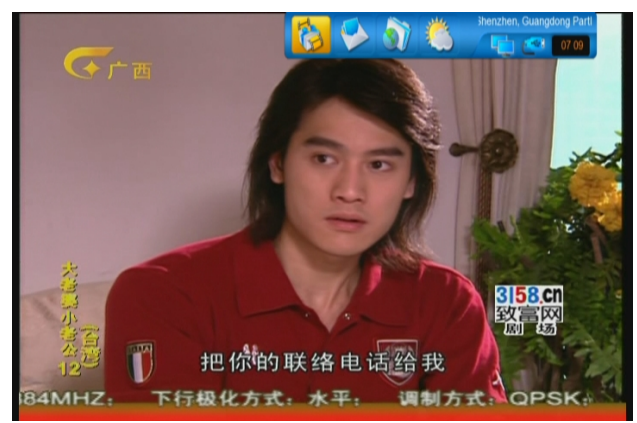

Тут отображается информация о погоде, время, состояние сети и USB, а также расположены ярлыки для входа в меню "Прогноз погоды".

#### **HBBTV**

Если на инфопанели канала активна иконка

№ , это значит, что на канале передается информация HBBTV. Убедитесь, что сервис включен в меню Система → Основные настройки → Различные установки → Настройки Hbbtv/Airplay. На этих каналах, при наличии сообщения на экране, нажмите [Красную] кнопку для получения информации через интернет.

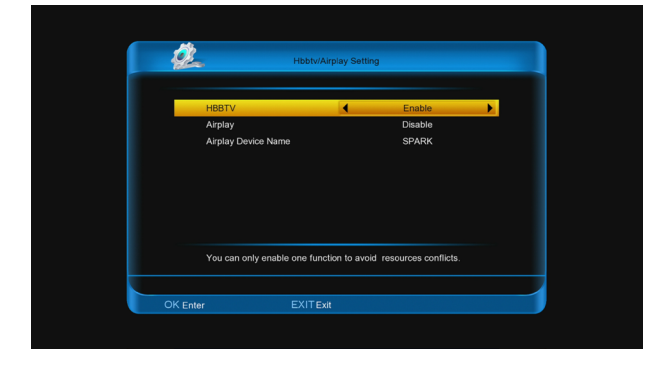

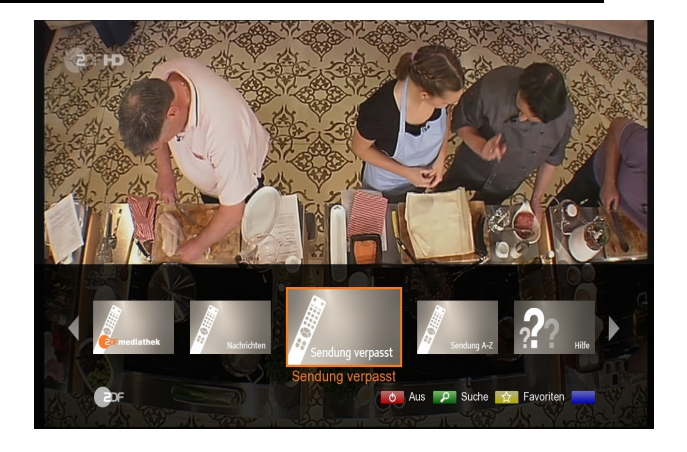

## 9 Меню "Каналы"

Когда вы нажимаете кнопку [Menu], то попадаете в главное меню, как показано ниже:

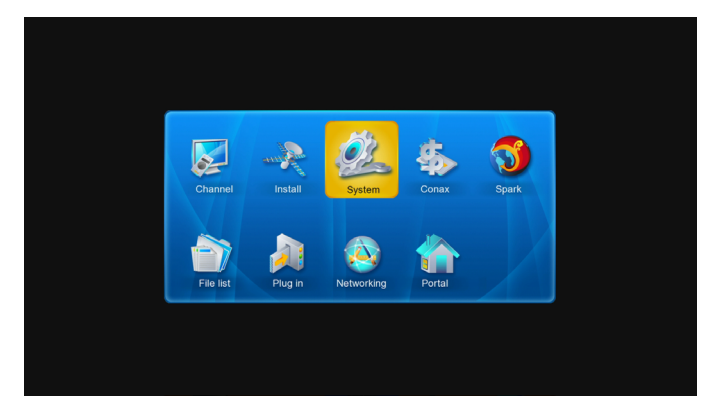

 При помощи кнопок [↑/↓] и [←/→] можно перемещать курсор на подменю Каналы, Установка, Система, Сопах, Спарк, Список Файлов, Плагины, Интернет и Портал.

2. Нажмите [ОК] на подменю Каналы.

|              | Channel               | ac.      |
|--------------|-----------------------|----------|
|              |                       |          |
|              | Organizing Channel    |          |
|              | Organizing Favourites |          |
|              | Organizing Timer      |          |
|              |                       |          |
|              |                       |          |
|              |                       |          |
|              |                       |          |
|              |                       |          |
|              |                       |          |
|              |                       |          |
|              |                       |          |
| Switch frame | Change Item           | EXITExit |

В меню "Каналы!":

 Кнопками [↑/↓] выберите один из пунктов: Редактор каналов, Редактор избранных списков, Настройки таймера, Авто список каналов.

2. Нажмите [ОК] для выбора.

## 9.1 Редактор каналов

Когда вы войдете в "Редактор каналов", то увидите меню как на картинке ниже.

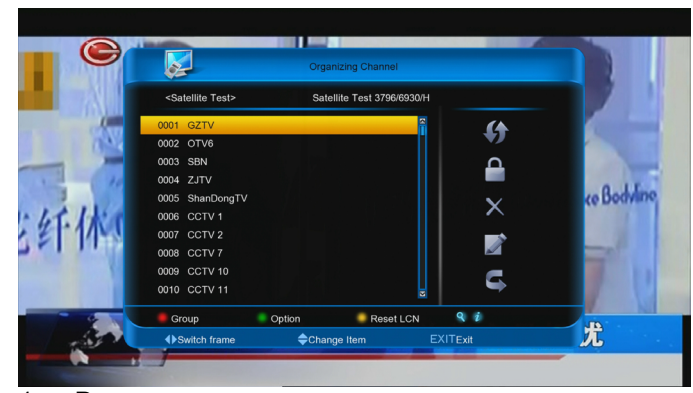

 Вы можете перемещать курсор кнопками [↑/↓] и выбрать кнопкой [OK] канал который хотите изменить.

 Нажатием кнопок [Page+/Page-] происходит переключение между предыдущей и следующей страницей списка.

 Кнопками [←/→] вы можете переключаться между списком каналов и функциями редактирования – Двигать, Блокировать, Удалить, Переименовать, Пропустить.

 Цветными кнопками и кнопкой [FIND] вызываются соответствующие функции – Группа, Установки, Сброс LCN и Поиск.

5. Нажмите [Exit] для перехода в режим просмотра.

#### 9.1.1. Двигать

Вы можете изменить порядок каналов и перемещать каналы в том порядке, который вам нравится. Выберите в списке каналов каналы, которые вы хотите переместить кнопкой [OK], нажмите [→] для выбора «Двигать» и нажмите [OK], затем кнопками [↑/↓] переместите каналы в нужную позицию и нажмите [OK] для принятия изменений.

#### 9.1.2. Блокировать

Выберите в списке каналов каналы, которые вы хотите заблокировать кнопкой [OK]. Нажмите кнопку [→] для перевода курсора в правое меню. Выберите иконку Блокировать кнопками [↑/↓] и нажмите [OK].

#### 9.1.3. Удалить

Выберите в списке каналов каналы, которые вы хотите удалить кнопкой [OK]. Нажмите кнопку [→] для перевода курсора в правое меню. Выберите иконку Удалить кнопками [↑/↓] и нажмите [OK].

#### 9.1.4. Переименовать

Выберите в списке каналов канал, которые вы хотите переименовать кнопкой [OK]. Нажмите кнопку [→] для перевода курсора в правое меню. Выберите иконку Переименовать кнопками [↑/↓] и нажмите [OK] для показа клавиатуры и переименования. По завершении нажмите [Красную] кнопку для сохранения. 9.1.5. Пропустить

Выберите в списке каналов каналы,

которые вы хотите пропускать кнопкой [ОК].

Нажмите кнопку [→] для перевода курсора

в правое меню. Выберите иконку

Пропустить кнопками [↑/↓] и нажмите [OK].

**9.1.6. Группа (Красная)** Эта функция очень полезна при группировке каналов.

9.1.7 Установки (Зеленая) Эта функция позволяет выделять каналы

по разнообразным признакам.

#### Поиск

Позволяет быстро найти нужный канал. Нажмите кнопку [Q] для отображения подменю "Поиск канала", используйте экранную клавиатуру для ввода названия канала, после чего нажмите [Красную] кнопку для завершения ввода и показа найденных каналов.

#### 9.2 Редактор избранных каналов

При входе в меню "Редактор избранных каналов" вы увидите меню показанное ниже.

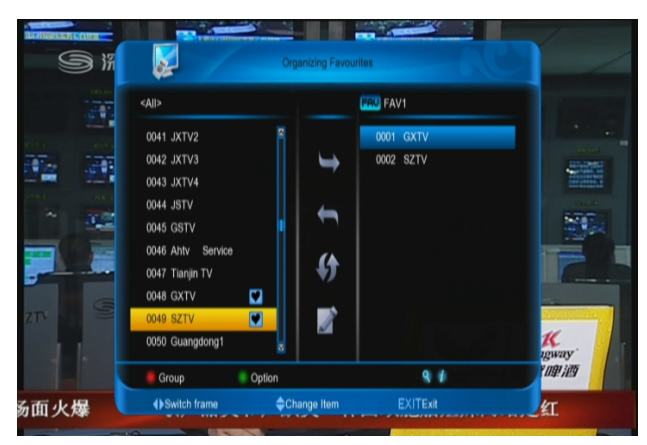

 Вы можете перемещать курсор кнопками [↑/↓] в левой и правой части окна.

 Нажатием кнопок [Page+/Page-] происходит переключение между предыдущей и следующей страницей списка.

 Кнопками [←/→] вы можете переключаться между списком каналов в левой стороне, списком избранных в правой стороне и функциями Добавить, Переместить, Двигать и Переименовать в центре экрана.

 Цветными кнопками можно вызывать специальные функции, их работа аналогична описанию в предыдущей главе.  Нажмите кнопку FAV(FAVORITE) когда курсор в левой или правой части экрана для выбора одного из списков.

6. Нажмите кнопку [EXIT] для закрытия меню.

#### 9.3 Настойки таймера

В меню "Настройки таймера" вы увидите такой экран:

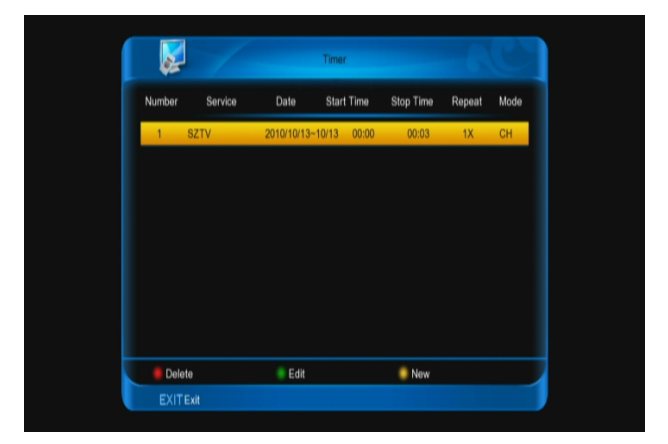

- Вы можете перемещать курсор кнопками [↑/↓] и выбрать кнопкой [OK] событие по таймеру.
- Цветными кнопками можно вызывать специальные функции – Удалить, Редактор, Новый.
- Нажмите кнопку [EXIT] для закрытия меню.

При входе в меню "Конфигурация таймера" вы увидите такой экран:

|            | Timer Configuration | 06:59 201      | 0 Oct.14 |
|------------|---------------------|----------------|----------|
|            |                     |                |          |
| Number     |                     | 2              |          |
| Service    |                     | GXTV           |          |
| Event Name |                     |                |          |
| Start date |                     | 2010/10/14     |          |
| Start Time |                     |                |          |
| End date   |                     | 2010/10/14     |          |
| Stop Time  |                     |                |          |
| Repeat     |                     |                |          |
| Timer Mode |                     | Change Service |          |
|            |                     |                |          |
| 🧧 🦲 Rename |                     |                |          |
| OKEnter    | 🔷 Change Item       | EXITExit       |          |

1. Номер: Порядковый номер таймера.

- Канал: Название канала используемого по таймеру. Выбор канала из списка осуществляется кнопкой [OK].
- Имя события: Показывает имя события, нажмите [Красную] кнопку для переименования.
- Дата начала: Показывает дату начала события. Цифровыми кнопками ПДУ можно изменить дату события.
- Время начала: Показывает время начала события. Цифровыми кнопками ПДУ можно изменить время события.
- Дата окончания: Показывает дату окончания события. Цифровыми кнопками ПДУ можно изменить дату события.
- Время окончания: Показывает время окончания события. Цифровыми кнопками ПДУ можно изменить время события.
- Повторов: Показывает частоту события. Кнопками [←/→] вы можете выбрать единожды, каждый день, всю неделю, рабочие дни, выходные дни.
- Режим таймера: Выберите режим «Переключить на канал» или «Запись на HDD»

## 10 Меню "Установка"

При входе в меню "Установка" вы увидите экран как показано ниже:

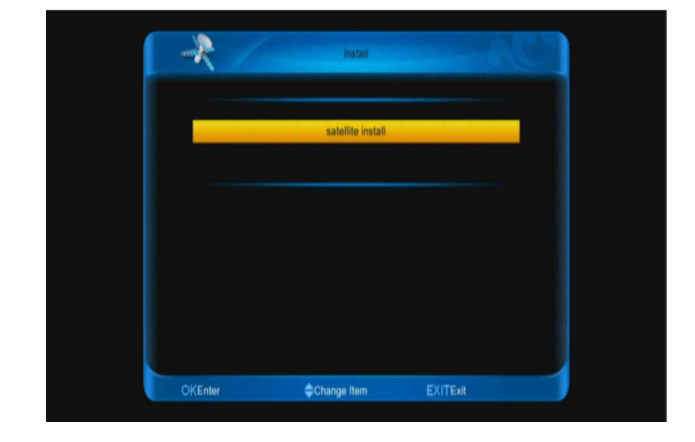

## 10.1 Настройка спутника

### 10.1.1 Спутник

1. Спутники: Нажмите [OK] для входа в список спутников.

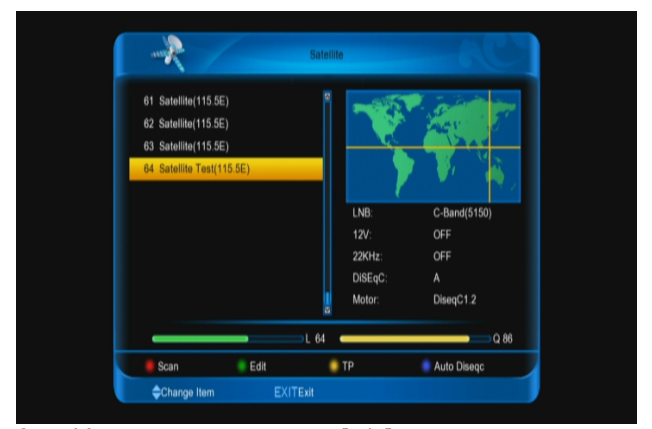

 Используйте кнопки [↑/↓] для перемещения между спутниками.

### 10.1.2 LNB

Кнопками [←/→] выберите тип конвертера "C-Band(5150)", "KU Band(11300)" "One Cable L", "One Cable H", "Uni(9750/10600)", "Uni(9750/10750)","Low Band(9750)",и "High Band(10600)".

| */           | Edit Satellite         | - ac           |
|--------------|------------------------|----------------|
| Satellite    | Satellite Test(115.5E) |                |
| My Longitude | 115.5E                 | · •            |
|              | 3950/11406/H           | ¥ I            |
| LNB          | C-Band(5150)           | <b>Ö.</b>      |
| 22KHz        | OFF                    | " <del>?</del> |
|              | OFF                    |                |
| DiSEqC1.0    |                        | ABCD           |
| DiSEqC1.1    | OFF                    |                |
| Power        | 13/18                  |                |
| _            | L 64                   | Q 85           |
| 📕 Scan 🔰     | Rename 🥘 Motor         | Auto Diseqc    |
| Change Item  | EXITExit               |                |

## 10.1.3 DiSEqC

DiSEqC: Кнопками [←/→] выберите режим. Для выбора доступны несколько вариантов:

- Выкл: DiSEqC не используется.
- 1/4, 2/4, 3/4, 4/4: 4 портовый DiSEqC
- 1/16, 2/16....16/16: 16 портовый DiSEqC

## 10.1.4 Мотор

Мотор: В пункте "Мотор" кнопками [←/→] выберите значение "Выкл./ DiSEqC 1.2 / USALS".

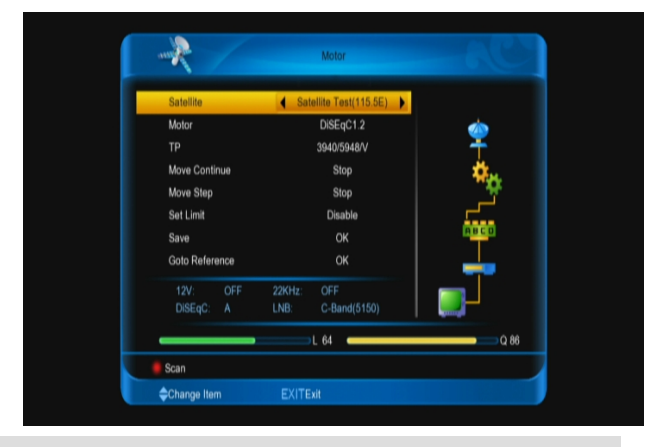

## 10.1.5 22кГц

Кнопками [←/→] выберите значение "Вкл. / Выкл.". Когда стоит значение "Вкл", ресивер будет получать ТВ и радио сигнал с порта 22 кГц. Если стоит значение "Выкл", то ресивер будет получать ТВ и радио сигнал с порта 0 кГц.

Примечание:

Если выбран тип конвертера "Универсальный", то вы не можете менять значение 22КГц.

## 10.1.6 0/12В (Опционально)

Кнопками [←/→] выберите значение "Вкл. / Выкл.". Когда стоит значение "Вкл", ресивер будет получать ТВ и радио сигнал с порта 12В. Если стоит значение "Выкл", то ресивер будет получать ТВ и радио сигнал с порта 0В.

## 10.1.7 Долгота

В пункте «Долгота» кнопками [←/→] выберите значение "E/W".

## 10.1.8 Питание

В пункте «Питание» кнопками [←/→] выберите значение или нажмите [OK] для просмотра списка состоящего из: "Выкл.", "13", "18", "13/18", "13.5", "18.5" и "13.5/18.5".

## 10.1.9 Спутник

В пункте «Спутник» кнопками [←/→] выберите спутник или нажмите [OK] для просмотра списка спутников.

#### 10.1.10 Редактировать транспондер

При входе в меню "Редактировать транспондер" вы увидите такой экран:

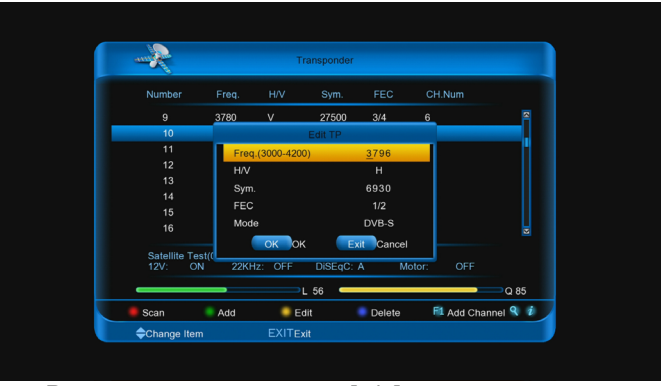

 В этом меню кнопками [↑/↓] можно перемещать курсор по списку. Также вы можете выделять транспондеры кнопкой [OK], чтобы произвести операции с группой выделенных транспондеров.

- Когда вы выбрали "Добавить транспондер" нажатием [Зеленой] кнопки, то появится соответствующее меню; вам необходимо задать параметры "Частота", "Символьная скорость" и выбрать поляризацию для нового транспондера. Параметры "Частота" и "Символьная скорость" можно ввести используя цифровые кнопки ПДУ. Диапазон значений "З000~13450 МГц" и "1000~45000 Кслов/сек".
- Когда вы выбрали "Редактировать транспондер" нажав [Желтую], кнопку, то вы увидите параметры транспондера, которые можно менять в том же диапазоне значений, как и в меню добавления транспондера
- Когда вы выбрали "Удалить транспондер" нажав [Синюю] кнопку, то появится окно подтверждения, с вопросом о сохранении изменений.
   Выберите "Да" для удаления транспондера. После чего транспондер и все каналы на нем будут удалены, и общее число транспондеров уменьшится на 1.

2. Для существующих транспондеров цифровыми кнопками вы можете изменить параметры "Частота" и "Символьная скорость".

 Когда вы закончите вносить изменения, нажмите [Красную] кнопку, появится диалог поиска каналов, где нужно указать использование сетевого поиска, тип каналов, режим сканирования. Сканирование начнётся после нажатия кнопки [OK].  Нажмите кнопку [F1] чтобы добавить канал, ввести видео PID, аудио PID и PCR PID, затем выберите формат видео и звука и в завершении нажмите кнопку [OK].
 В пункте "Сканирование ТП", нажмите кнопку [EXIT] чтобы прекратить сканирование и сохранить текущие параметры.

#### 10.1.11 Поиск

1. Нажмите [Красную] кнопку, появится диалог поиска каналов с пунктами: Режим (выбор для сканирования всех каналов или только открытых или только ТВ/Радио каналы), Тип поиска (Ручной поиск, это поиск по существующему списку ТП. Слепой поиск, это поиск при котором не нужна существующая информация по ТП) и Сетевой поиск Вкл./Выкл. После задания параметров нажмите [ОК] для начала сканирования.

#### 10.1.12 Авто Diseqc

Эта функция будет пробовать автоматически определить к какому порту какой спутник подключен и сканировать каналы в соответствии с этими настройками.

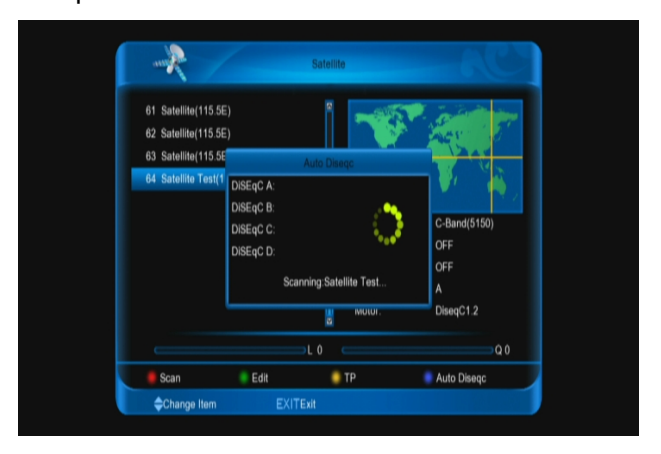

# 10.2 Сканирование по провайдеру

Это меню поможет вам отсканировать каналы выбранного провайдера спутникового телевидения.

1. Кнопками [←/→] выберите нужного провайдера.

2. Нажмите [Красную] кнопку для сканирования.

## 11 Меню "Система"

При входе в меню "Система" вы увидите

окно как на рисунке ниже:

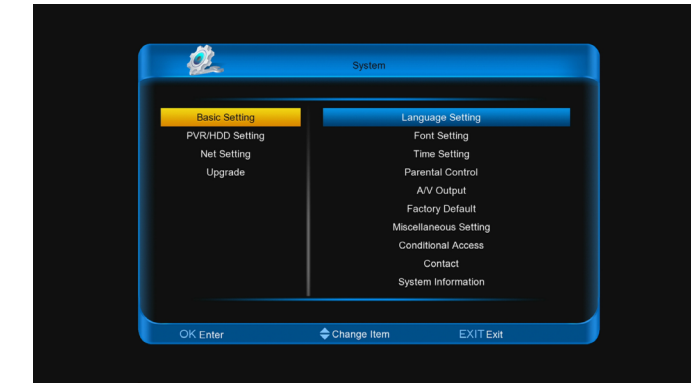

## В меню "Система":

 Используйте кнопку [↑/↓] и [←/→] для выбора пунктов меню Основные настройки, Настройки PVR/HDD, Настройки сети,

Обновить и их подменю.

2. Нажмите [OK] для входа в выбранный пункт меню.

#### 11.1 Основные настройки

#### 11.1.1. Язык

При входе в меню "Язык" вы увидите окно как на рисунке ниже:

|                   | Language      |          |
|-------------------|---------------|----------|
| Menu Language     | •             | English  |
| Audio Language    |               | English  |
| Audio Priority    |               | Language |
| EPG Language      |               | English  |
| Teletext Language |               | English  |
| Subtitle Language |               | English  |
| Subtitle Display  |               | Auto     |
| Online Language   |               | Russian  |
| Keyboard Languag  | je            | Russian  |
|                   |               |          |
| Enter             | 🔷 Change Item | EXITExit |

 Языковое меню: Кнопками [←/→] выберите язык меню.

 Язык звука: на некоторых каналах доступно на выбор звуковые дорожки на нескольких языках; эта функция позволяет задать язык приоритетной звуковой дорожки. Система считает этот язык, языком по умолчанию. Если на канале не транслируется звуковое сопровождение на заданном языке, то система будет выбирать для воспроизведения звуковую дорожку которая идет первая в списке. Для выбора доступны языки: Английский, Русский, Испанский, Французский, Украинский, Немецкий и т.д.

 Приоритет звука: В качестве приоритета может выступать Язык или Dolby. Если выбран режим Dolby, то будет воспроизводится звуковая дорожка в формате AC3 даже если ее язык не совпадает с основным языком звука выбранным в предыдущем меню.

 Язык ЕРС: Кнопками [←/→] выберите язык ЕРС.

5. Язык субтитров: В этом пункте задается язык для субтитров. Если на канале передаются субтитры, то они будут показаны на выбранном языке.

 Язык телетекста: Кнопками [←/→] выберите язык телетекста.

Если на канале передается телетекст, то он будет показан на выбранном языке.

 Показать субтитры: Кнопками [←/→] выберите режим показа. Если задан параметр "Авто", то субтитры будут автоматически показаны на экране, если эта они передаются на канале. Иначе нужно нажать [Желтую] кнопку и включить показ субтитров.

Online язык: Кнопками [←/→] выберите язык.

 Язык клавиатуры: Кнопками [←/→] выберите язык виртуальной клавиатуры.
 Нажмите кнопку [EXIT] для закрытия меню.

#### 11.1.2. Настройки шрифта

Пользовательский шрифт: в этом пункте показан шрифт который загружен и используется пользователем, если шрифт не загружен, то будет показана надпись ПУСТО.

 Нажмите [Красную] кнопку для выбора файла шрифтов.

 Нажмите [Красную] кнопку для загрузки файла шрифтов. После этого ресивер будет перезагружен.

 Нажмите [Зеленую] кнопку для возврата к заводскому шрифту.

Примечание: только когда вы используете пользовательский шрифт, будет доступна [Зеленая] кнопка.

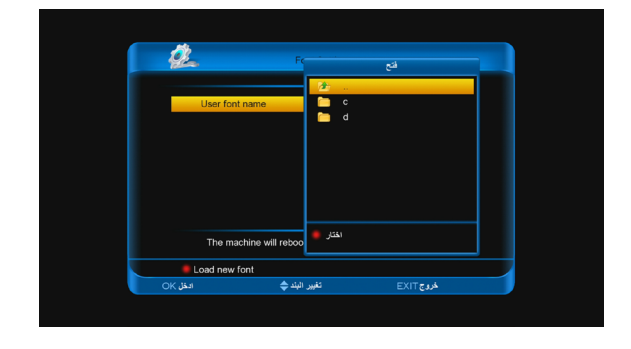

#### 11.1.3. Родительский контроль

Вы можете установить пароль для всех, кто будет пользоваться главным меню. Вы также можете установить пароль для блокировки каналов, настройки возрастных ограничений. В этом меню можно изменить пароль для доступа к заблокированному функционалу.

 Если в пункте "Родительский контроль" стоит значение Вкл., то при входе в меню "Родительский контроль" появится диалог с просьбой ввести пароль. Если вы ввели правильный пароль (по умолчанию пароль "0000"), вы увидите такое окно:

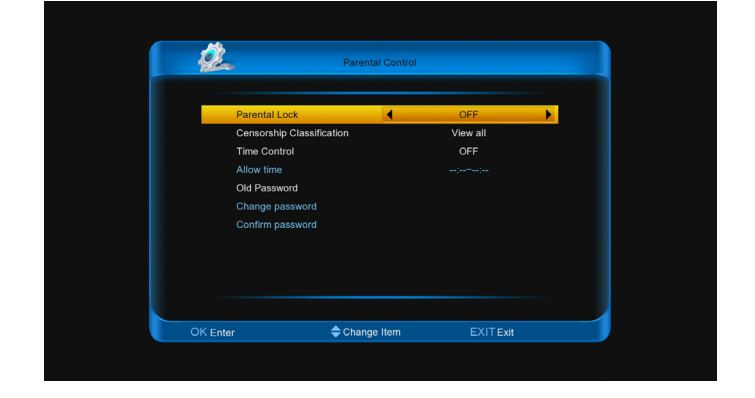

2. Родительский контроль определяет, будет ли при входе в меню или выбора канала запрашиваться ввод пароля или нет. Если этот пункт меню включен, то необходимо ввести пароль, если он выключен, то сообщение о вводе пароля не будет показано.

 Возрастное ограничение: Определяет, будет ли запрашиваться пароль у

пользователей при переключении на каналы, где присутствует информация о возрастном ограничении. Можно использовать одно из значений возраста 7,12,15,18 лет. Также можно выключить ограничения и включить его для всех каналов независимо от информации по возрастному ограничению.

 Контроль времени если этот пункт меню активирован, то по истечении заданного времени для просмотра любого канала будет необходимо ввести пароль.
 Старый пароль: используется для

смены пароля.

6. Изменить пароль: Используется для смены пароля. Введите старый пароль и если он правильный, то вы можете ввести новый пароль. После ввода 4 цифр нового пароля нужно будет повторно его ввести в поле "Подтвердить", чтобы избежать ошибки. Если повторный ввод пароля был неверный, то будет предложена ввести пароль снова. Если пароль введен верно, то вы увидите сообщение "Смена пароля завершена!". На этом задание нового пароля завершено.

 Нажмите кнопку [EXIT] для закрытия меню.

#### 11.1.3. Установки времени

При входе в меню "Установки времени" вы увидите окно как на рисунке ниже:

| •               |               |            |   |
|-----------------|---------------|------------|---|
| Auto Update     | 4             | OFF        | • |
| YY/MM/DD        |               | 2000/01/02 |   |
| Time            |               | 18 46      |   |
| GMT Offset      |               | GMT+08:00  |   |
| Summer Time     |               | OFF        |   |
| Wake Up         |               | OFF        |   |
| Wake Up Channel |               |            |   |
| Wake Up Time    |               |            |   |
| Sleep           |               | OFF        |   |
| Sleep Time      |               |            |   |
|                 |               |            |   |
| ter             | 🔷 Change Item | EXITExit   |   |

 Автоматическое обновление:
 Определяет, как будет получена информация о времени. Выберите "Спутник, Сетевой поиск или Вручную".
 "Спутник" значит, что время будет получено со спутника, " Сетевой поиск " что источник данных о времени это сеть интернет.

 Часовой пояс: Пункт активен, если в пункте "Источник времени" выбран "Спутник" или " Сетевой поиск ". Кнопками [←/→] выберите значения смещения времени от Гринвича в диапазоне "-12:00 ~ +12:00" часов.

 Летнее время: Кнопками [←/→] выберите использовать или нет переход на летнее время.

 "Дата" и "Время" доступны, только если задан ручной режим установки в меню " Автоматическое обновление".

Цифровыми кнопками измените значение.

Если текущий канал обеспечивает корректную информацию о времени, то вы увидите текущее время при входе в меню. Если канал не содержит информации о времени, вы должны ввести дату и время вручную.

 Будильник/Сон: Эти настройки позволяют включать и выключать ресивер.
 Можно задать на каком канале в и какое время будет включен ресивер и т.д. 6. Нажмите кнопку [EXIT] для закрытия меню.

## 11.1.4. Аудио/Видео

При входе в меню "Аудио/Видео" вы увидите окно как на рисунке ниже:

|                   | A/V Output  |            |
|-------------------|-------------|------------|
| TV_Scart          |             | RGB        |
| Screen ratio      |             | Auto       |
| Conversion        |             | LETTER_BOX |
| TV Standard       |             |            |
| SPDIF             |             | Auto       |
| Dolby Digital HDM |             |            |
| Browser Screen Si | ze          |            |
|                   |             |            |
|                   |             |            |
|                   |             |            |
|                   | Change Item | EVITEV     |

 Разрешение изображения: Задает разрешение видео сигнала используемое ресивером.. Доступны следующие режимы: "480p\_60->480i\_30 ->576p\_50-> 576i\_25-> 720p\_60-> 720p\_50->1080i\_30->1080i\_25-> 1080p\_60 ->1080p\_50->Авто". Выбор режима эквивалентен нажатию кнопки [V.Format] в режиме просмотра.

 Соотношение сторон: меню предназначено для переключения различных соотношений сторон экрана.
 Есть следующие отношения сторон экрана: 4:3 PS / 4:3 LB / 16:9/ Полный экран.
 Нажмите [OK] и кнопки [↑/↓] для выбора режима или используйте кнопки [←/→].
 Режим 16:9 использует технику пилларбоксинга. Т.е. пользователи широкоформатных TB с соотношением сторон 16:9 при просмотре телепередач в формате 4:3 будут видеть полностью изображение, а слева и справа будут добавлены черные полосы для сохранения пропорций.

ТВ Scart: Кнопками [←/→] выберите
 CVBS или RGB.

4. Преобразование: Кнопками [←/→]

выберите: Letter Box, Pan & Scan,

Комбинированный или Пропуск.

5. Dolby Digital HDMI: Кнопками  $[\leftarrow/\rightarrow]$ 

выберите Вкл. или Выкл.

Примечание: Если при подключении через HDMI при выбранной опции Вкл. на ТВ нет звука при воспроизведении дорожки Dolby,это значит, что у ТВ отсутствует декодер Dolby.

6. Размер экрана браузера: Нажмите [ОК]

и ответьте «Да» при входе в подменю.

Следуйте инструкции показанной на

экране, чтобы настроить оптимальный

размер окна браузера.

7. Нажмите кнопку [EXIT] для закрытия меню.

### 11.1.5. Заводские установки

При входе в меню "Заводские установки"

вы увидите окно как на рисунке ниже:

| 2/       | Factory Default         | -6       | C |
|----------|-------------------------|----------|---|
|          | Load From Factory Defau | It       |   |
|          | Factory Reset           |          |   |
|          | Save As Factory Default |          |   |
|          | Delete All Channel      |          |   |
|          |                         |          |   |
|          |                         |          |   |
|          |                         |          |   |
|          |                         |          |   |
|          |                         |          |   |
|          |                         |          |   |
|          |                         |          |   |
| OK Enter | 🔷 Change Item           | EXITExit |   |

 Применить установки по умолчанию: Когда вы нажмете [OK], то будет показано предупреждающее сообщение "Внимание! Настройки по умолчанию будут сброшены!" Если вы выберите "Да" то все настройки будут сброшены и будут применены настройки по умолчанию. Пожалуйста, пользуйтесь этой функцией с осторожностью.  Сброс на заводские: Если вы хотите вернуть настройки к заводским установкам, то нажмите [OK] в этом пункте.

3. Сохранить как настройки по умолчанию: Если вы нажмете [OK] в пункте "Сделать настройками по умолчанию", то будет показано предупреждающее сообщение "Внимание! Текущие настройки будут сохранены как настройки по умолчанию!". Если ответите "Да", то текущие настройки будут сохранены как настройки по умолчанию.

 Удалить все каналы: Это меню позволяет быстро удалить все каналы.

5. Нажмите кнопку [EXIT] для закрытия меню.

#### ? Часто задаваемые вопросы

**В:** Если я случайно удалил все каналы, что я могу сделать?

**О:** Существует два способа восстановления: повторный поиск каналов через меню установок, и использование в меню функции "Настройки по умолчанию".

#### 11.1.6. Различные установки

При входе в меню "Различные установки" вы увидите окно как на рисунке ниже:

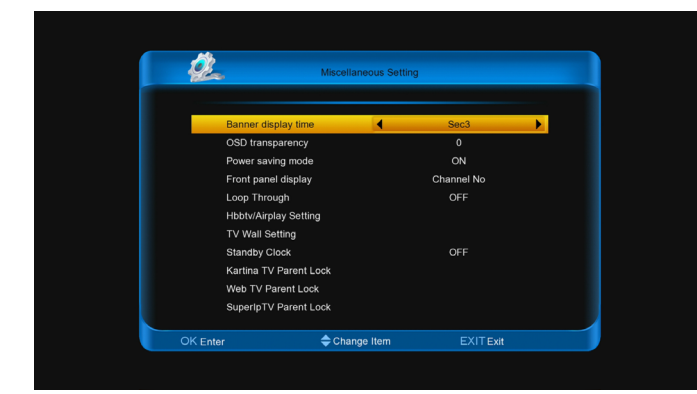

 Время действия инфопанели: При переключении каналов появляется меню, на котором отображается полезная информация. Для установки длительности показа этого меню нажмите [OK] и кнопки [↑/↓] для установки времени в диапазоне от 1 до 20 секунд.

- Прозрачность меню: задает прозрачность меню 0, 25, 50 или 100%.
- Режим энергосбережения: Выберите Вкл. или Выкл.

Вкл.: В режиме ожидания работает только передняя панель ресивера. Режим экономит потребление электричества.

Выкл.: В режиме ожидания не поступают видео и аудио сигналы на ТВ. Режим не экономит потребление электричества.

- Дисплей на лицевой панели: Это меню задает тип вывода информации на дисплей ресивера. Если стоит "№ Канала" то на экране будет отображаться название канала, если стоит "Время", то будет показано текущее время.
- Настройки HBBTV/Airplay: Позволяет настроить одну из этих функций. Они не могут работать одновременно.
- 9. Петлевой выход: Кнопками [←/→] выберите Вкл. или Выкл.
- Настройки телестены: Нажмите кнопку [OK] для входа в подменю. В этом подменю есть три опции: «Загрузить пиконы из интернета», «Загрузить пиконы с внешнего накопителя» и «Удалить все пиконы».
- 11. Часы в режиме ожидания: Когда вы установите значение "Вкл", то при переходе в режим ожидания дисплей будет показывать время. Если выбран

режим "Выкл", то при переходе в режим ожидания будет гореть только красный светодиод.

- Кartina TV Родительский контроль:
  Задание и смена пароля для сервиса Kartina TV.
- 13. Родительский контроль Web TV:

Установка родительского контроля на сервис Web TV.

Родительский контроль: При помощи кнопок [◀, ►] выберите Вкл. или Выкл. Если выбрано Вкл., то вы можете установить пароль.

Старый пароль: Перед сменой пароля, вам нужно ввести старый пароль.

Изменить пароль: введите новый пароль.

Подтверждение пароля: введите новый пароль еще раз.

14. Родительский контроль SuperIpTV: Установка родительского контроля на сервис SuperIpTV.

Родительский контроль: При помощи кнопок [◀, ►] выберите Вкл. или Выкл. Если выбрано Вкл., то вы можете установить пароль.

Старый пароль: Перед сменой пароля, вам нужно ввести старый пароль.

Изменить пароль: введите новый пароль.

Подтверждение пароля: введите новый пароль еще раз.

#### 11.1.7. Условный доступ

При входе в меню "Условный доступ" вы увидите окно как на рисунке ниже:

| 2/       | Conditional Access | ac |
|----------|--------------------|----|
| Conax    | 4 Enable           | •  |
|          |                    |    |
|          |                    |    |
|          |                    |    |
|          |                    |    |
| OK Enter | EXITExit           |    |

 Сопах: Определяет включен или нет встроенный модуль условного доступа Conax CAS7.

2. Нажмите кнопку [EXIT] для закрытия меню.

#### 11.1.8. Контакт мастера

При входе в меню "Контакт мастера" вы увидите окно как на рисунке ниже:

| 2/-               | Contact            | - AC   |
|-------------------|--------------------|--------|
| Name<br>Telephone | Fulan<br>0755-8615 | 3636   |
| Website           | www.fulanso        | ft.com |
|                   |                    |        |
|                   |                    |        |
|                   |                    |        |
| OK Enter          | Change Item EX     | ITExit |

 Имя: этот пункт используется для записи имени установщика. Нажмите кнопку [OK] для входа в выбранный элемент. Нажмите [Красную] кнопку для подтверждения.

2. Телефон: Этот пункт используется для записи телефона провайдера. Нажмите кнопку[OK] для входа в меню редактирования. Используйте цифровые кнопки для ввода номера, затем нажмите [красную] кнопку для подтверждения.

3. Интернет: Этот пункт используется для записи сайта установщика. Нажмите кнопку [OK] для входа в меню редактирования, при помощи кнопок [↑/↓] и [←/→] перемещайте курсор и вводите символы, нажимая кнопку [OK], затем нажмите [Красную] кнопку для подтверждения.

4. Нажмите кнопку [EXIT] для закрытия меню.

## 11.1.9. Системная информация

При входе в меню "Системная

информация" вы увидите окно как показано ниже:

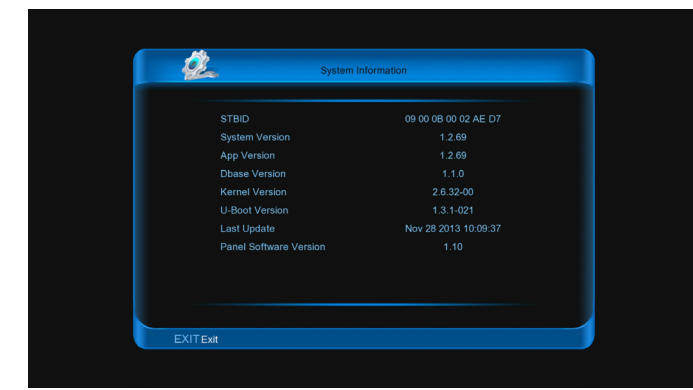

1. Это меню отображает параметры ресивера.

2. Нажмите кнопку [EXIT] для возврата из пункта "Системная информация".

## 11.2 Настройки PVR/HDD

При входе в меню " Настройки PVR/HDD" вы увидите окно как показано ниже:

#### Примечание:

Если USB жесткий диск не подключен к ресиверу, это меня будет не доступно.

| Ø.                                                        | System                                  |                                                                            |
|-----------------------------------------------------------|-----------------------------------------|----------------------------------------------------------------------------|
| Basic Setting<br>PVRHDD Setting<br>Net Setting<br>Upgrade | HD<br>U88 (S<br>Rec<br>Times<br>Youtube | D Format<br>peed Testing<br>ynd Setting<br>Skift Setting<br>Record Setting |
| OK Enter                                                  | ✦Change Item                            | EXITExit                                                                   |

 Кнопками [↑/↓] перемещайтесь между пунктами меню: Форматирование HDD, Тестирование скорости USB, Установки записи, Установки Timeshift и Настройки записи YouTube.

2. Нажмите кнопку [ОК] для выбора пункта меню.

### 11.2.1. Форматирование HDD

При входе в меню "Форматирование HDD" вы увидите окно как показано ниже:

| 2/             | HDD Format                                | - ac                                 |
|----------------|-------------------------------------------|--------------------------------------|
| /dev/sda1 /sto | File System<br>Available<br>Used<br>Used% | Ext3<br>213.839 GB<br>3.743 GB<br>2% |
| RAM disi       | does not support formatting or parti      | tion manage!                         |
| 📕 Format Disk  | Partition Manage                          |                                      |
| OK Enter       | 🔷 Change Item                             | EXITExit                             |

- Нажмите [Красную] кнопку чтобы выбрать одну из файловых система: Win 95 FAT 32, Ext3 или NTFS, затем нажмите [OK] для начала форматирования диска.
- Нажмите [Зеленую] кнопку для
  разбивки диска на разделы перед
  форматированием. В этом подменю:
  Нажмите [Зеленую] кнопку чтобы добавить
  раздел.

Нажмите [Желтую] кнопку чтобы удалить раздел.

Нажмите [Красную] кнопку чтобы сохранить изменения и создать разделы.

Затем нажмите [Синюю] кнопку для форматирования диска.

Примечание: При форматировании жесткого диска, все файлы, включая JPEG и файлы записей, будут удалены с диска.

### 11.2.2. Тестирование скорости USB

При входе в меню "Тестирование скорости USB" вы увидите скорость записи и чтения на вашем диске. В соответствии с этой информацией, вы можете узнать какие операции поддерживает ваш жесткий диск, как показано на рисунке ниже:

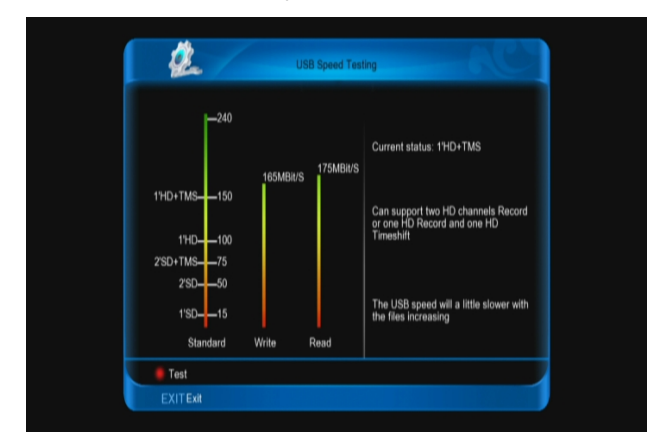

### 11.2.3. Установки записи

При входе в меню "Установки записи" вы увидите окно как показано ниже:

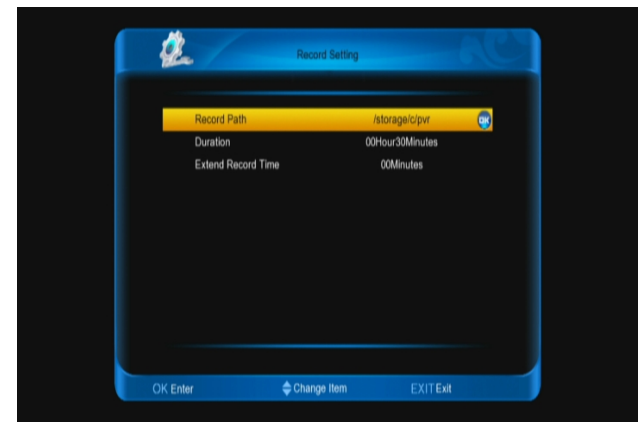

1. Путь записи: Используется для указания места хранения файлов.

Продолжительность: Кнопками [←/→] задайте длительность записи.

3. Увеличить время записи: Кнопками

[←/→] задайте дополнительное время до и после начала записи.

4. Нажмите кнопку [EXIT] для закрытия меню.

## 11.2.4. Установки TimeShift

При входе в меню "Установки TimeShift" вы увидите окно как показано ниже:

| 2              | TimeShift Setting |           |
|----------------|-------------------|-----------|
| Enable         | 4                 | ON 🕨      |
| TimeShift Path | /stor             | age/c/pvr |
| Time           | 10                | Minutes   |
|                |                   |           |
|                | <b>.</b>          |           |
| OK Enter       | Change Item       | EXITExit  |

 Разрешить: Кнопками [←/→] выберите Вкл. или Выкл. Если стоит значение Вкл., функция автоматически запускается в режиме просмотра..

2. Путь для TimeShift: Используется для указания места хранения файлов timeshift.

 Время: Кнопками [←/→] задайте длительность timeshift.

4. Нажмите кнопку [EXIT] для закрытия меню.

### 11.2.5. Настройки записи YouTube

1. Нажмите клавишу [OK] для выбора пути сохранения записей с YouTube.

2. Нажмите кнопку [EXIT] для закрытия меню.

## 11.3 Настройки сети

#### 11.3.1 Настройка Wi-Fi

- Выберите «Беспроводной» в пункте «Тип сети по умолчанию».
- Нажмите [Красную] кнопку, в появившемся списке выберите вашу

Wi-Fi сеть и нажмите кнопку [OK], затем введите пароль.

- 1. Беспроводной: Имя вашей сети
- Конфигурация точки доступа: Кнопками [←/→] выберите WEP, WPA2-PSK или WPA-PSK.
- Шифрование: Кнопками [←/→] выберите тип.
- 4. Пароль: Нажмите [OK] и введите пароль.
- Номер ключа: Кнопками [←/→] выберите 1, 2, 3 или 4.

#### Примечание:

1. Только при выборе в конфигурации WEP, будет отображен пункт Номер ключа.

- 2. Если при настройке точки доступа выбран пункт WEP, то в настройках безопасности появится два новых варианта. Выберите WPA-PSK or WPA2-PSK, шифрование TKIP и AES.
- Нажмите [Красную] кнопку для подключения.

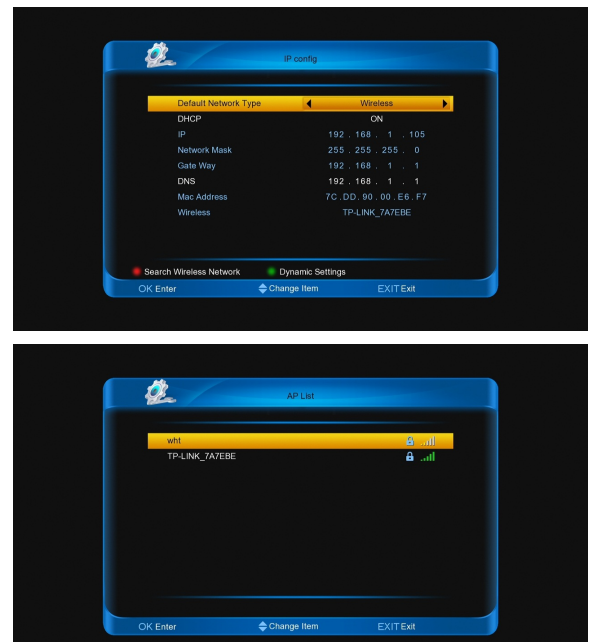

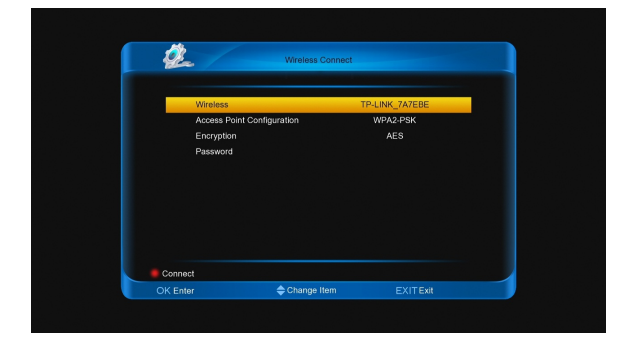

#### 11.3.2 Проводная сеть

1. Выберите «Проводной» в пункте «Тип сети по умолчанию».

- 2. Вы можете настроить параметры сети.
- DHCP: Применение настроек DHCP.
- Ручной: Настройка параметров вручную.

3. Нажмите кнопку [EXIT] для сохранения и выхода.

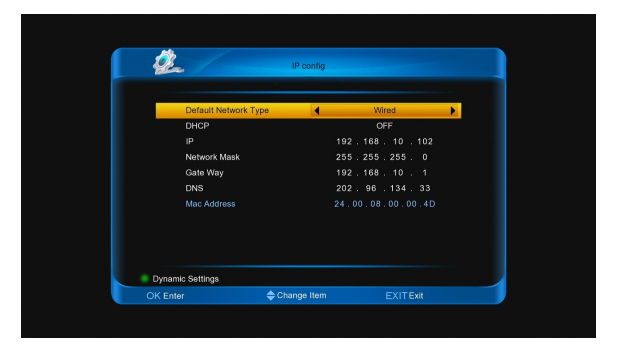

### 11.3.3 Динамические установки

В меню «Конфигурация IP», нажмите [Зеленую] кнопку для вызова меню настроек DDNS.

- Пользователь: Нажмите кнопку [OK] для ввода имени пользователя.
- Пароль: Нажмите кнопку [OK] для ввода пароля.
- Хост: Нажмите кнопку [ОК] для ввода доменного имени хоста.
- Интервал обновления (сек):
  Используйте цифровые клавиши для ввода времени.

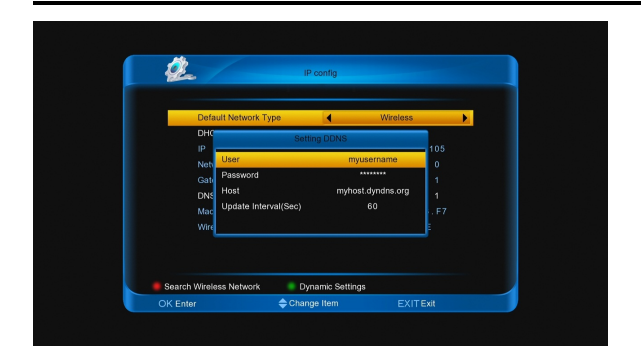

### 11.3.4 Пароль FTP

Это меню используется для установки пароля FTP.

- Имя пользователя: Отображает имя пользователя, оно не может быть изменено.
- Старый пароль: Нажмите кнопку [OK] для ввода старого пароля.
- Изменить пароль: Нажмите кнопку [OK] для ввода нового пароля.
- Подтверждение пароля: Нажмите кнопку [OK] для ввода нового пароля еще раз.

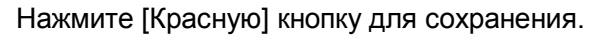

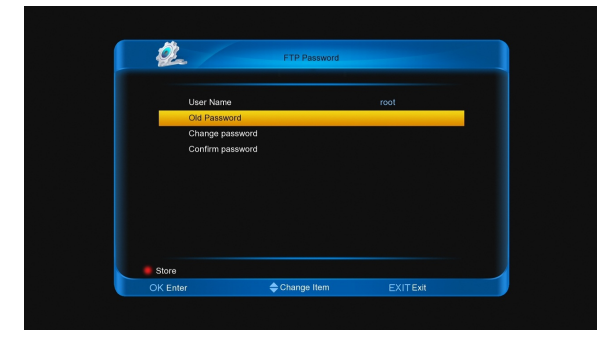

## 11.3.5 Сетевой жесткий диск

Настроив эти параметры, Вы сможете использовать сетевой жесткий диск.

- Имя сетевого жесткого диска: Используйте кнопки [◄, ►] для выбора буквы диска.
- Тип сервиса: Используйте кнопки
  [◄,▶] для выбора NFS или CIFS.

- Сетевая папка: Нажмите кнопку [OK] для ввода имени папки
- IP сервера: Используйте цифровую клавиатуру для ввода IP адреса сервера, к папке которого открыт общий доступ.
- Имя пользователя: Нажмите кнопку [ОК] для ввода имени.
- Пароль: Нажмите кнопку [ОК] для ввода пароля.
- Статус: Используйте кнопки [◄, ►] для выбора режима активный или пассивный.

#### Примечание:

 Имя пользователя и пароль можно использовать только, если выбран тип сервиса CIFS. Вы должны знать имя пользователя и пароль, так как только в этом случае можно использовать сетевой жесткий диск.

 Только при выборе активного статуса сетевой жесткий диск будет отображаться в списке.

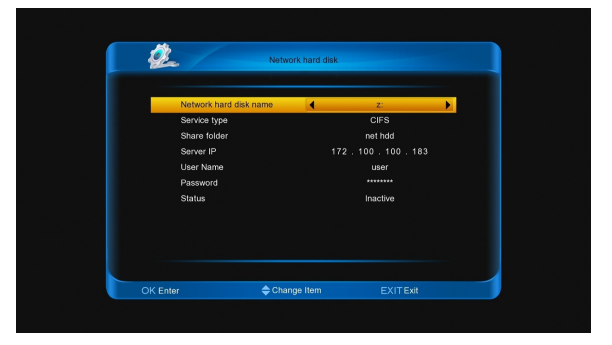

## 11.3.6 Сеть 3G

В этом меню есть пункты Область, Провайдер, Имя точки доступа, Номер, Имя пользователя, Пароль, Режим и Статус. Кроме пункта «Статус», все они зависят от выбранного провайдера.

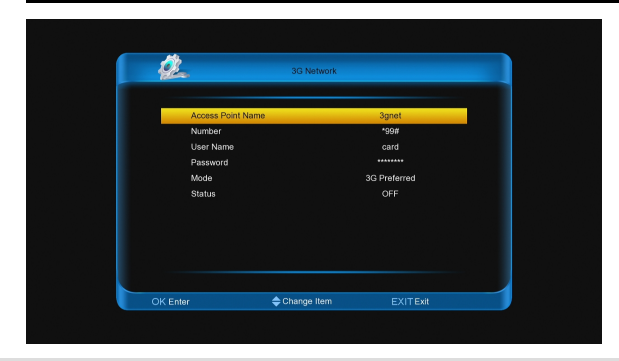

## 11.3.7 **Вэб сервер**

В этом меню можно контролировать настройки встроенного вэб сервера. Меню включает в себя Статус, Имя пользователя и Пароль.

 Статус: При помощи кнопок [◀,►] выберите Вкл. или Выкл. Если вы хотите войти использовать сервер, то его необходимо включить.

Имя пользователя: Нажмите кнопку
 [OK] для выбора имени пользователя,
 затем нажмите [Красную] кнопку для
 подтверждения.

 Пароль: Нажмите кнопку [ОК] для ввода пароля, затем нажмите [Красную] кнопку для подтверждения.

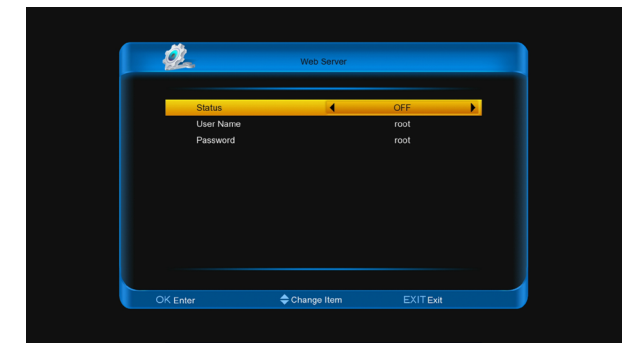

## 11.4 Обновить

После входа в пункт меню "Обновить":

 С помощью кнопок [↑/↓] выберите один из пунктов меню: "Резервное копирование системы на HDD", "Обновление с USB", "Настройки в XML" или "Конвертация в формат E2". 2. Нажмите кнопку [OK] для входа в выбранный пункт.

# 11.4.1. Резервное копирование системы на HDD

При входе в меню "Резервное копирование системы на HDD" вы увидите окно как показано ниже:

| 4        | Backup system to HDD |         |
|----------|----------------------|---------|
| Туре     | Арр                  | •       |
| Path     | /storage             | e/c/    |
| Name     | app_201010           | 140701  |
|          |                      |         |
| 📕 Backup |                      |         |
| OK Enter | Change Item E        | XITExit |

Тип: Тип файла резервной копии.
 При помощи кнопок [◀,▶] выберите: ПО,
 Плагины, ПО + Плагины, ПО + Настройки +
 Плагины, Настройки.

Путь: Это место для сохранения
 файлов. Нажмите кнопку [OK] для выбора.
 Има: Нажмите кнопку [OK] для адация

 Имя: Нажмите кнопку [OK] для здания имени файла.

### 11.4.2. Обновление с USB

При входе в меню "Обновление с USB" вы увидите окно как показано ниже:

| Ø.       | 1         | Upgrade fro  | m USB    |          | C |
|----------|-----------|--------------|----------|----------|---|
| Upg      | rade Type | •            | Арр      | •        |   |
|          | Folder    |              |          |          |   |
|          | Арр       | Database     | Kernel   | U-Boot   |   |
| Current  | 1.1.15    |              | 2.6.37-4 | 1.3.1-4  |   |
| New      |           |              |          |          |   |
|          |           |              |          |          |   |
|          |           |              |          |          |   |
|          |           |              |          |          |   |
|          |           |              |          |          |   |
| 📕 U      | pgrade    | Factory Def  | ault     |          |   |
| OK Enter |           | 🔷 Change Ite | m        | EXITExit |   |

В этом меню вы можете выбрать тип обновления: ПО, Плагины, ПО + Плагины,

ПО + Настройки + Плагины, Настройки. После выбора типа обновления укажите путь к папке с файлами обновления. После выбора "Типа обновления" и "Папки", нажмите [Красную] кнопку и ресивер начнет процесс обновления. Если вы хотите вернуться к заводским установкам, нажмите [зеленую] кнопку.

### 11.4.3. Настройки в ХМL

1. Путь: Нажмите [OK], чтобы выбрать путь для файла.

2. Нажмите [Красную] кнопку, для выгрузки файлов.

 Нажмите [Зеленую] кнопку, чтобы загрузить файлы.

Примечание: Файл можно создать на ПК, а затем загрузить в ресивер.

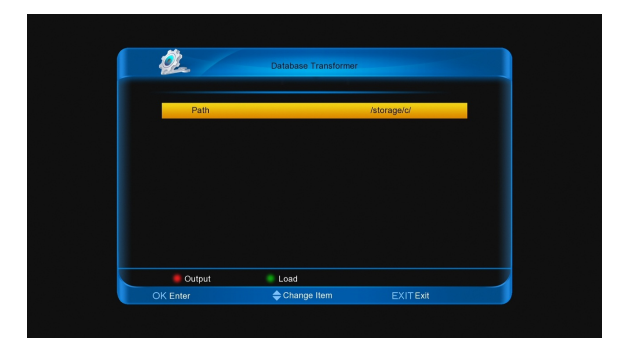

### 11.4.3. Конвертация в формат Е2

1. Путь: Нажмите [OK], чтобы выбрать путь для файла.

 Нажмите [Красную] кнопку, для выгрузки файлов.

 Нажмите [Зеленую] кнопку, чтобы загрузить файлы.

## 12 Меню "Conax"

1. При входе в меню "Conax" вы увидите окно как показано ниже:

| \$       | CA Info            |          |  |
|----------|--------------------|----------|--|
|          | Conditional Access |          |  |
|          | CA Mailbox         |          |  |
|          |                    |          |  |
|          |                    |          |  |
| OK Enter | ♦ Change Item      | EXITExit |  |

Приемник оснащен одним слотом для карты условного доступа. Модуль для карты имеет встроенный декодер Conax. Используя карты, предоставленные оператором, у вас появляется возможность просматривать закодированные каналы. В этом меню представлена детальная информация о карте, вставленной в слот.

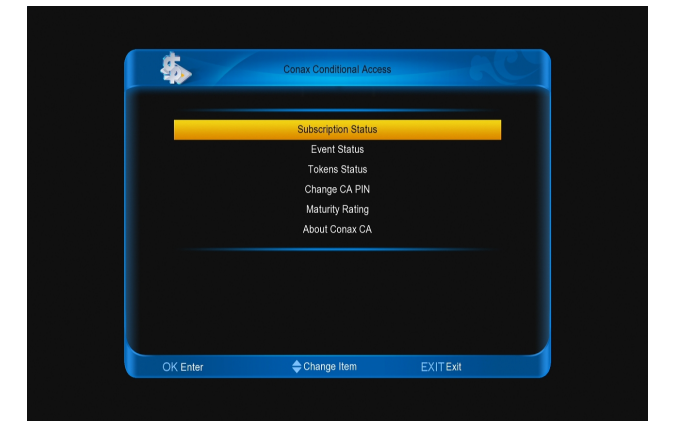

Примечание: Вся информация, показанная в этом меню, зависит от вставленной карты. В случае возникновения проблем советуем проверить смарткарту.

## 13 Меню "Спарк"

В главном меню выберите значок Спарк и нажмите кнопку [OK] для входа в онлайн сервисы. Для входа в подменю нажимайте кнопку [OK]. Кнопками [↑/↓] перемещайтесь между пунктами меню.

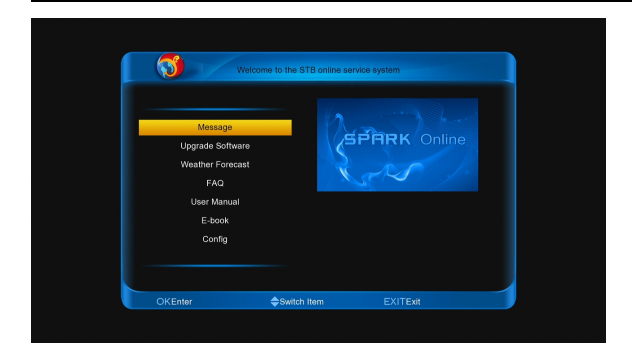

## 13.1 Сообщение

При входе в меню "Сообщение" вы увидите окно как показано ниже:

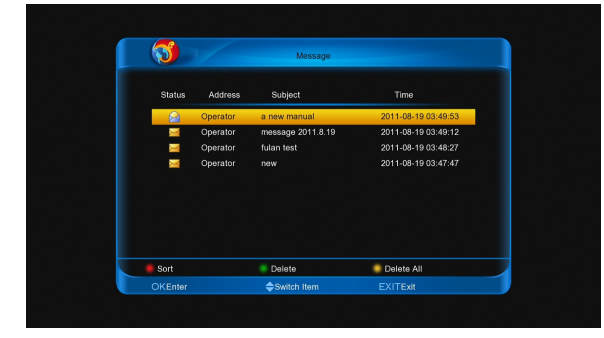

Вы можете увидеть список сообщений. Нажмите кнопку [OK], чтобы прочесть информацию в выбранном сообщении.

Нажмите [Красную] кнопку для сортировки сообщений.

Нажмите [Зеленую] кнопку для удаления сообщения.

Нажмите [Желтую] кнопку, чтобы удалить все сообщения в списке

### 13.2 Обновить программы

При входе в меню "Обновить программы" вы увидите окно как показано ниже:

| 10           | Software                                          |                                                                                                    |
|--------------|---------------------------------------------------|----------------------------------------------------------------------------------------------------|
| Database     |                                                   |                                                                                                    |
| Version      | Size                                              | Time                                                                                                    |
| 1.2.69       | 53060 kB                                          | 2013-11-28                                                                                                    |
| 1.2.68       | 52943 kB                                          | 2013-07-16                                                                                                    |
| 1.2.65       | 54057 kB                                          | 2013-05-22                                                                                                    |
| 1.2.58       | 66152 kB                                          | 2012-10-12                                                                                                    |
|              |                                                   |                                                                                                    |
| Quiltab Tuma | OKD-t-II                                          | EVITE                                                                                                    |
|              | Database<br>Version<br>1.2.69<br>1.2.65<br>1.2.58 | Database        Version      Size        1.2.68      52943 kB        1.2.65      54057 kB        1.2.58      66152 kB |

Кнопками [←/→] выберите тип обновления. С помощью кнопок [↑/↓] выберите ПО.

Нажмите [Красную] кнопку, чтобы обновить ресивер.

Нажмите кнопку [OK] для просмотра информации о выбранном ПО.

## 13.3 Прогноз погоды

При входе в меню "Прогноз погоды" вы увидите окно как показано ниже:

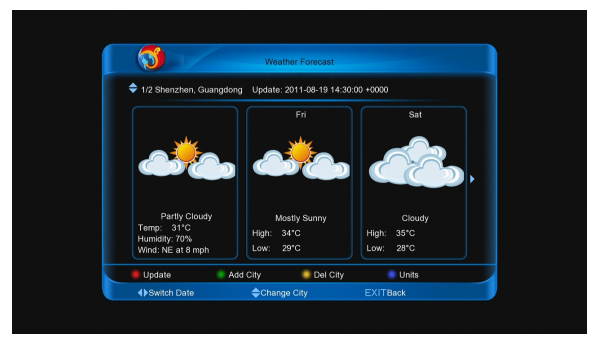

Кнопками [←/→] выберите дату.

С помощью кнопок [↑/↓] выберите город.

Нажмите [Красную] кнопку, чтобы обновить данные.

Нажмите [Зеленую] кнопку, чтобы добавить город.

Нажмите [Желтую] кнопку, чтобы удалить текущий город.

Нажмите [Синюю] кнопку, чтобы сменить единицы измерения.

#### 13.4 FAQ (Часто задаваемые Вопросы)

При входе в меню "FAQ" вы увидите окно как показано ниже:

|                                                                  | FAQ                      |
|------------------------------------------------------------------|--------------------------|
| PVR                                                              | Q: How to use timeshift? |
| CHANNEL<br>ONLINE<br>SYSTEM<br>DOWNLOAD<br>NETWORKING<br>INSTALL | A:                       |
| 🕨 Play                                                           |                          |
| ♦ Switch frame                                                   | Change Item EXITBack     |

Кнопками [←/→] переключайтесь между

окнами.

С помощью кнопок [↑/↓] выберите вопрос. Нажмите кнопку [ОК] или [play] для загрузки и просмотра видео, если оно имеется.

#### 13.5 Руководство пользователя

При входе в меню "Руководство пользователя" вы увидите окно как показано ниже:

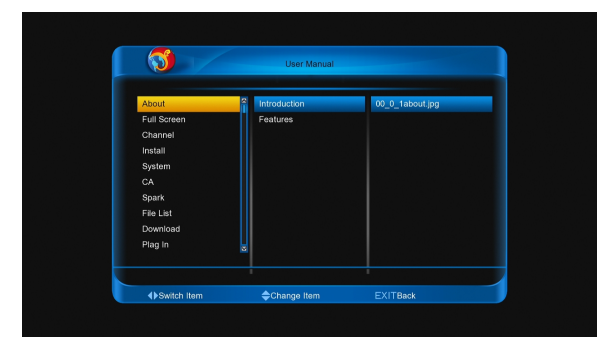

Кнопками [←/→] переключайтесь между окнами.

С помощью кнопок [↑/↓] выберите раздел. Нажмите кнопку [ОК] для просмотра.

### 13.6 E-book

#### Режим передачи файлов по НТТР

 Нажмите кнопки [◀, ▶] и [▲, ▼] для выбора пункта.

2. Нажмите кнопку [OK] в правом окне, это запустит загрузку списка электронных книг.

Нажмите кнопку [OK] в правом окне,
 для начала загрузки и показа изображения.

#### Режим передачи файлов по FTP

1. Нажмите кнопки [◀, ▶] и [▲, ▼] для выбора пункта.

 Нажмите кнопку [OK] в правом окне,
 это запустит загрузку списка электронных книг. 3. Нажмите кнопку [ОК] в правом окне,

для начала загрузки и показа изображения.

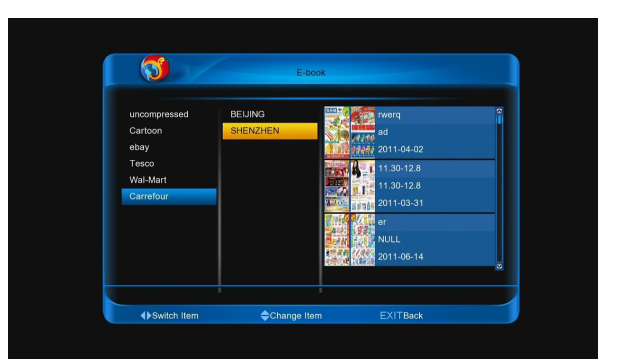

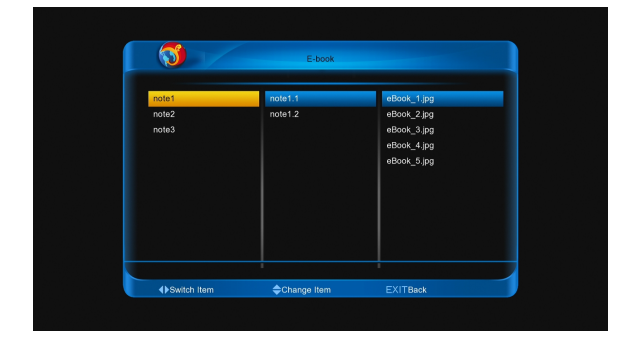

#### Ручной просмотр

- 1. Используйте кнопки [◀, ▶].
- 2. Используйте кнопки [▲, ▼].
- 3. Используйте кнопки [P+, P-].

#### Автоматический просмотр

Нажмите кнопку [PLAY].

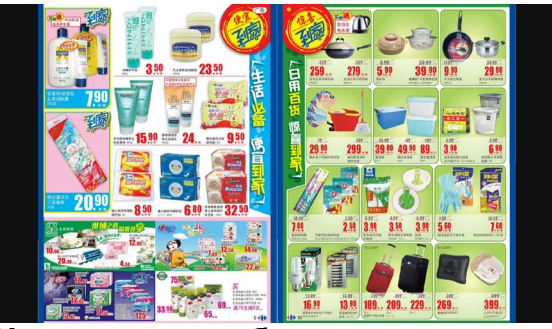

Увеличение изображения

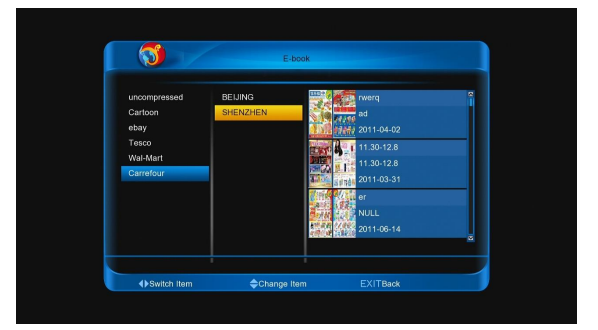

При просмотре изображения:

1. Нажмите кнопку [ZOOM] для увеличения в 1, 4, 9 или 16 раз.

2. Используйте кнопки [◀, ▶] и [▲, ▼] для передвижения.

**Примечание**:Нажмите клавишу [EXIT] для прекращения просмотра.

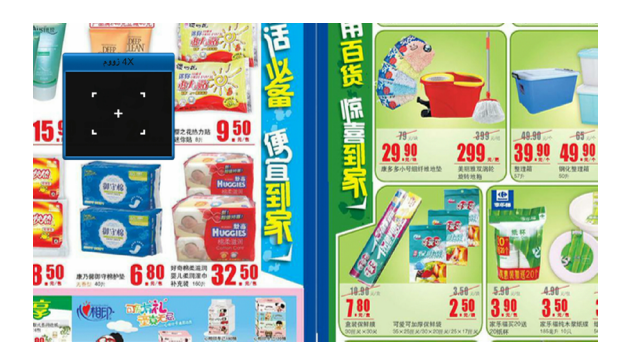

#### 13.7 Конфигурация

При входе в меню "Конфигурация" вы увидите окно как показано ниже:

| 3     |           | Config         |                   |
|-------|-----------|----------------|-------------------|
|       |           |                |                   |
|       | Name      | NULL           |                   |
|       | Telephone | NULL           |                   |
|       | Address   | NULL           |                   |
|       | Email     | NULL           |                   |
|       | Language  | English        |                   |
|       | User      | 090007000027f6 |                   |
|       |           |                |                   |
| Save  |           | Setup          | Clear Online Data |
| OKEnt | er        | Change Item    | EXITBack          |

Нажмите кнопку [OK] для изменения имени, телефона, адреса, email, языка. Нажмите [Красную] кнопку для сохранения. Нажмите [Зеленую] кнопку для настройки. Нажмите [Желтую] кнопку для очистки

## 14 Меню "Список файлов"

данных и перезагрузки ресивера.

При входе в меню "Список файлов" вы увидите окно как показано ниже:

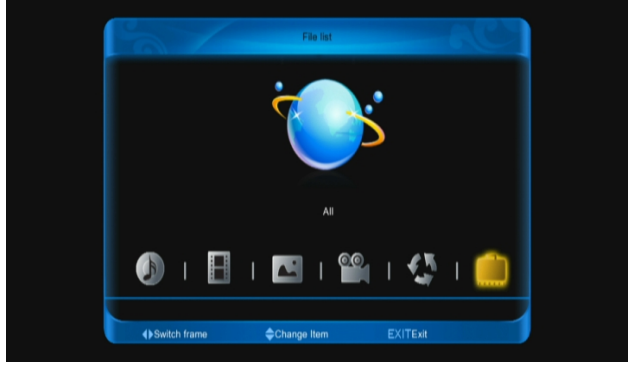

#### Примечание:

Если к ресиверу не подключен накопитель USB, то это меню не доступно.

### 14.1 Список файлов

В данном меню можно просматривать отдельно файлы 6 категорий: Музыка, Записи, Изображения, Фильмы, Программы и Все.

#### 14.2 Информация о диске

Нажмите клавишу [OK] для входа в информационное меню диска как показано на картинке ниже. В этом меню вы можете увидеть детальную информацию о текущем диске.

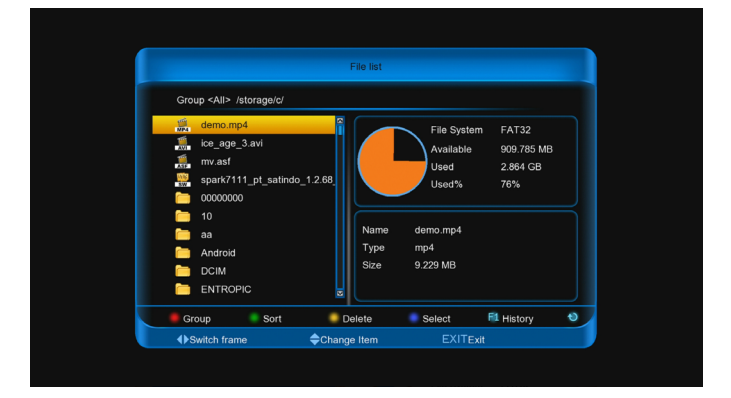

1. Нажмите [Красную] кнопку для выбора группы.

2. Нажмите [Зеленую] кнопку для сортировки списка файлов.

 Нажмите [Желтую] кнопку для удаления файлов.  Выбрав файл программного обеспечения, нажмите [Синюю] кнопку для обновления ресивера.

5. Нажмите кнопку [F1] для отображения истории воспроизведения. Она будет включать музыку, изображения, записи, и историю воспроизведения видео.

6. Нажмите кнопку [RECALL] для обновления списка.

## 15 Меню "Плагины"

Это меню позволяет пользователю устанавливать дополнительное программное обеспечение - плагины. Изначально установлен только плагин «Калькулятор». При входе в меню "Плагины ", вы увидите такой экран:

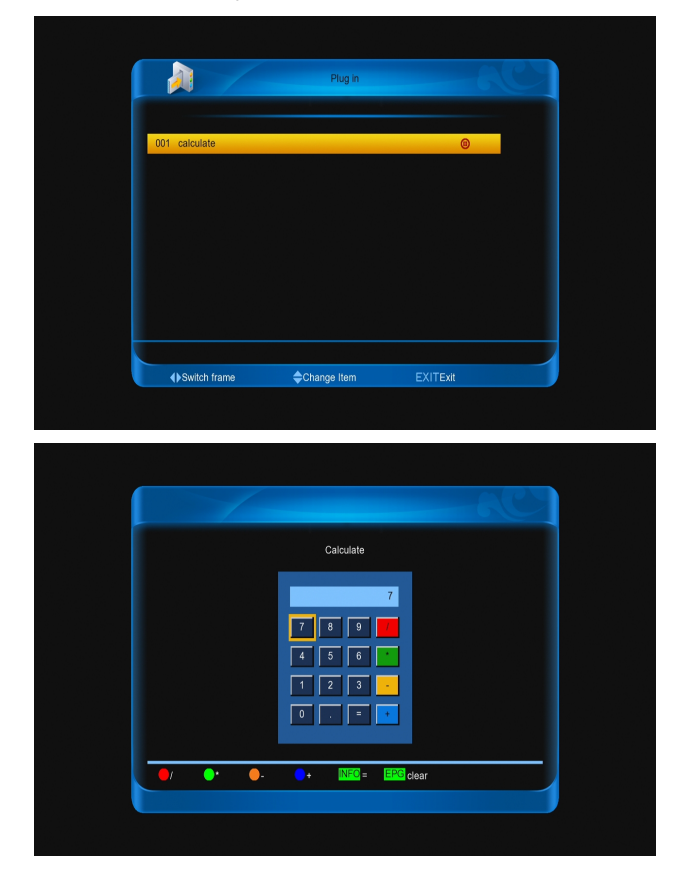

 Используйте кнопки [◄, ►] и [▲, ▼] для перемещения курсора. Цветные кнопки служат для дополнительных операций.
 Нажмите [OK] для открытия интерфейса калькулятора.

2.Введите данные и нажмите кнопку [OK] для расчета.

3.Кнопкой [EPG] можно очистить

введенные данные.

4.Нажмите кнопку [EXIT] для выхода.

## 16 Меню "Интернет"

В этом меню находятся разнообразные интернет приложения.

### 16.1. YouTube

"YouTube" проигрывает мультимедиа файлы с популярного сервиса http://www.youtube.com. При входе в меню "YouTube" вы увидите окно как показано ниже:

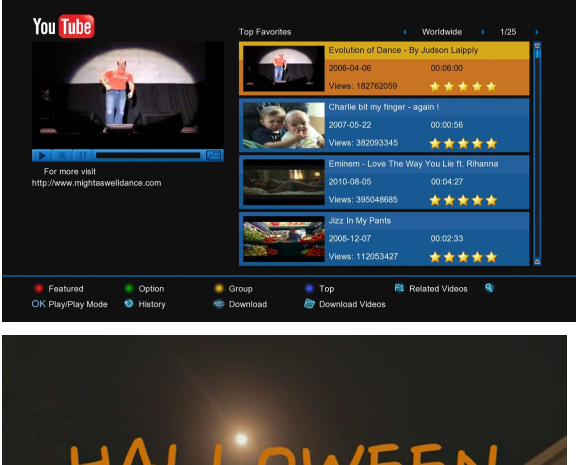

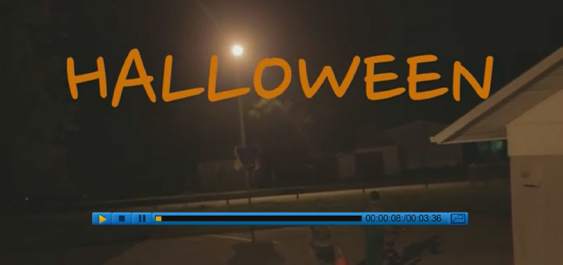

1. С помощью кнопок [↑/↓] перемещайте курсор.

 Нажмите кнопку [OK] на выбранном пункте, чтобы просмотреть видео. Нажмите [OK] еще раз для просмотра клипа в полноэкранном режиме. Нажатие кнопки [Zoom] изменяет масштабирование. 3. Используйте [Vol+/Vol-] для изменения уровня громкости.

4. Нажмите кнопку [Pause] для приостановки просмотра, или нажмите кнопку [Stop] для остановки.

5. Нажмите [Красную] кнопку для просмотра популярного видео.

 Нажмите [Зеленую] кнопку для выбора страны и длительности. Страны это Россия, Германия, Весь мир и т.д. Длительность: за все время, за неделю, за месяц и т.д..

 Нажмите [Желтую] кнопку для выбора группы. Можно выбрать игры, новости, путешествия и т.д.

 Нажмите [Синюю] кнопку для выбора лучших клипов. Можно выбрать самые популярные, самые новые, самые обсуждаемые и т.д.

9. Нажмите кнопку [F1] чтобы вывести список клипов похожих на тот, который выбран в текущий момент.

Нажмите кнопку [<sup>Q</sup>(FIND)] для
 открытия меню поиска. Кнопками [←,→,↑,↓]
 перемещайте курсор и нажмите [OK] для
 выбора. Нажмите [F1] чтобы сменить тип
 клавиатуры. По окончании ввода нажмите
 [Красную] кнопку для поиска.

В меню Система ->Настройки
 PVR/HDD -> Настройки записи Youtube
 можно задать путь для сохранения файлов.

12. Нажмите кнопку [RECORD] для загрузки файла.

Нажмите кнопку [FOLDER] для
 открытия списка загруженных файлов.
 Нажмите кнопку [RECALL] для
 просмотра истории воспроизведения.

## 16.2. SHOUTcast

При входе в меню "SHOUTcast" вы увидите окно как показано ниже:

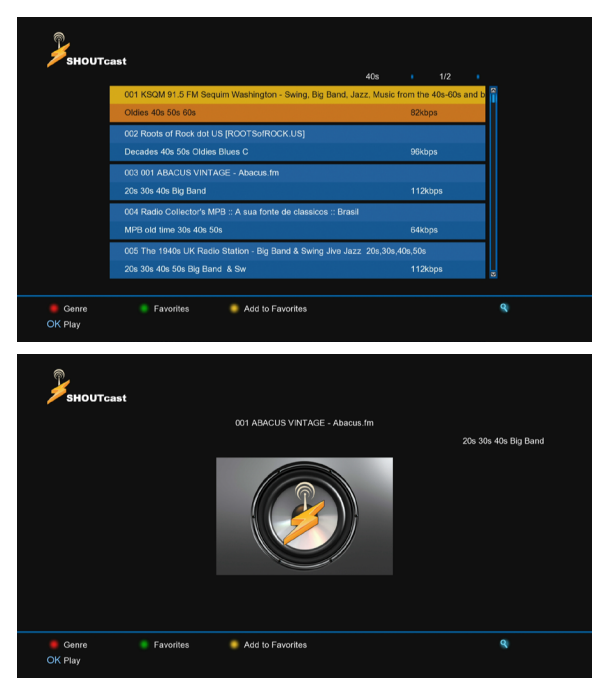

1. Кнопками [↑/↓] выберите станцию.

2. Нажмите кнопку [ОК] для

воспроизведения.

3. Кнопками [Vol+/Vol-] регулируйте уровень громкости.

4. Нажмите кнопку [Stop] или [EXIT] для отключения радио.

5. [Красной] кнопкой выберите жанр.

6. [Желтой] кнопкой добавьте станцию в список избранных станций.

 [Зеленой] кнопкой вызовите список избранных станций.

8. В списке избранных станций [Желтой] кнопкой вы можете удалить станцию из списка.

9. Нажмите кнопку [Find] для поиска станции.

### 16.3. Picasa

При входе в меню "Picasa" вы увидите окно как показано ниже:

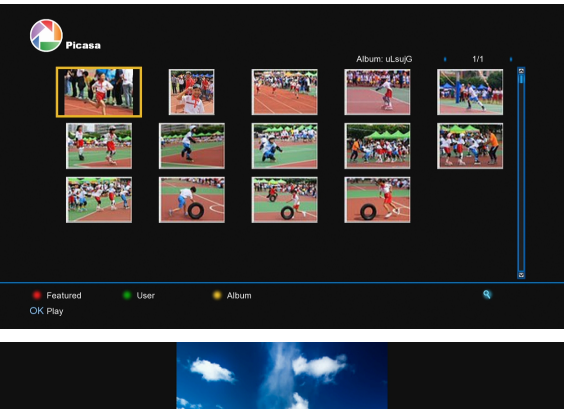

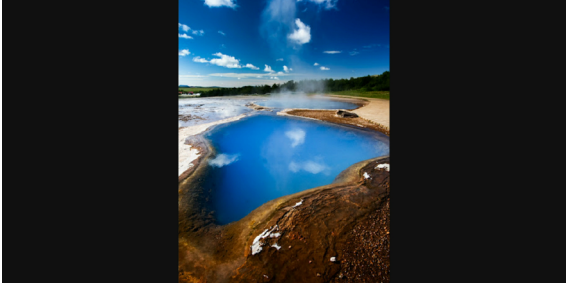

 С помощью кнопок [↑/↓] перемещайте курсор.

2. Нажмите кнопку [OK] для просмотра картинки на экране.

 Используйте кнопки [←,→] для перехода к другой картинке.

4. Нажмите кнопку [EXIT] для выхода.

5. Нажмите [Красную] кнопку для просмотра популярных изображений.

6. Нажмите [Зеленую] кнопку для просмотра альбомов пользователей.

 Нажмите [Желтую] кнопку для просмотра альбома выбранных картинок.

8. Нажмите кнопку [Find] для поиска картинки.

### 16.4. RSS Лента новостей

При входе в меню "RSS Лента новостей" вы увидите окно как показано ниже:

| RSS RSS                                                                                                    |
|----------------------------------------------------------------------------------------------------|
|                                                                                                    |
| YahoolNews                                                                                                    |
|                                                                                                    |
| Fussball 24 news                                                                                                    |
| http://www.fussball24.de/rss.php/                                                                                                    |
| Deutsche Welle news                                                                                                    |
| http://rss.dw-world.de/xml/podcast_nachrichten/                                                                                                    |
| ARD news                                                                                                    |
| http://themen.t-online.de/rss/ARD/                                                                                                    |
| Motorvision news                                                                                                    |
| http://www.motorvision.de/rss.xml                                                                                                    |
|                                                                                                    |
| 🥌 Subscription 🛛 🕷 Unsubscibe 🛛 🔮 Rename                                                                                                    |
| OK Enter                                                                                                    |
|                                                                                                    |
|                                                                                                    |
|                                                                                                    |
| RSS                                                                                                    |
| http://rss.news.yanoo.com/rss/yanoonewsroom 1/5                                                                                                    |
| The Newsroom - Jesus and the Virgin Mary have "appeared" on everything from grilled cheese to rocks. But                                                    |
| Unknown Author Thu, 21 Jul 2011 07:35:23 GMT                                                                                                    |
| Share your story: Gay marriage now legal in 6 states                                                                                                    |
| The Newsroom - Last month, New York became the sixth state to allow gay marriage. This Sunday marks th                                                      |
| Unknown Author Wed, 20 Jul 2011 21:27:52 GMT                                                                                                    |
| What's next for America's aspiring astronauts?<br>The Neuronem (This report is the third and final is a Yahaol Neuro sories on the shutdown of the space sh |
| Unknown Author Wed, 20 Jul 2011 18:21:39 GMT                                                                                                    |
| LIFE slideshow: John Glenn, unpublished photos                                                                                                    |
| The Newsroom - No person alive has been more closely associated, for so long, with America's triumphs in t                                                  |
| Unknown Author Thu, 14 Jul 2011 18:23:26 GMT 🛪                                                                                                    |
|                                                                                                    |
| Sort                                                                                                    |
| OK Enter                                                                                                    |
|                                                                                                    |
|                                                                                                    |
| Rss Rss                                                                                                    |
| http://us.rd.yahoo.com/dailynews/rss/yahoonewsroom/*http://news.yahoo.com/s/yblog_newsroom/20110721/od                                                      |
| Holy receipt!                                                                                                    |
| The Newscow Louis and the Wissis Many here Separated as enoughing for                                                                                       |
| grilled cheese to rocks. But in his most recent appearance, Jesus is showing that even                                                                      |
|                                                                                                    |
|                                                                                                    |
|                                                                                                    |
|                                                                                                    |
|                                                                                                    |
|                                                                                                    |
|                                                                                                    |
|                                                                                                    |
| Page 1/1                                                                                                    |
| Page 1/1                                                                                                    |
| Page 1/1                                                                                                    |

1. Нажмите [Красную] кнопку для добавления сайта.

 Нажмите [Зеленую] кнопку для удаления сайта.

 С помощью кнопок [↑/↓] перемещайте курсор.

 Нажмите кнопку [ОК] для просмотра сайта.

5. Нажмите кнопку [EXIT] для выхода.

#### 16.5. FTP Клиент

В меню выберите иконку «загрузки» и нажмите [OK] для входа в меню.

## 16.5.1 Просмотр сервера

Нажмите [Красную] кнопку для выбора в списке: Просмотр сервера, Список загрузок,

Список загруженных.

Нажмите [Зеленую] кнопку чтобы выбрать сервер или файл.

Нажмите [Желтую] кнопку чтобы настроить число максимальных задач.

При входе в меню "Просмотр сервера > Список серверов" вы увидите окно как показано ниже:

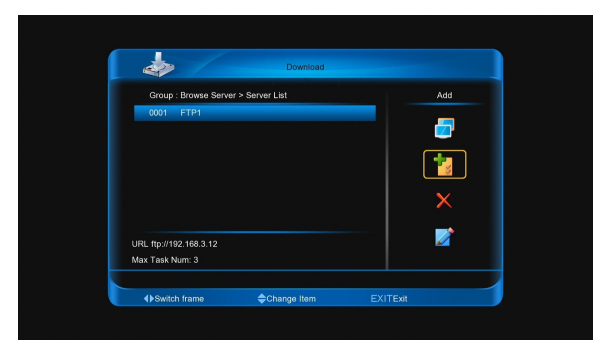

Нажмите кнопку [→] для выбора иконки «соединения» и нажмите кнопку [OK] для подключения к выбранному серверу.

Нажмите кнопку [→] для выбора иконки «добавить» и нажмите кнопку [OK] для вызова окна добавления сервера.

Нажмите кнопку [→] для выбора иконки «удаления» и нажмите кнопку [OK] для удаления выбранного сервера.

Нажмите кнопку [→] для выбора иконки «редактировать» и нажмите кнопку [OK] для редактирования выбранного сервера.

При входе в меню "Просмотр сервера > Список файлов" вы увидите окно как показано ниже:

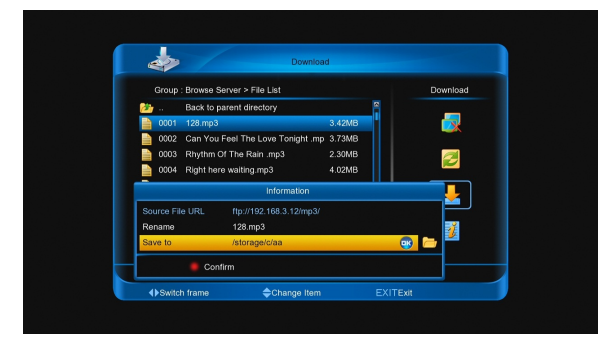

Нажмите кнопку [→] для выбора иконки «отключить» и нажмите кнопку [OK] для отключения от выбранного сервера.

Нажмите кнопку [→] для выбора иконки «обновить» и нажмите кнопку [OK] для обновления списка файлов.

Нажмите кнопку [→] для выбора иконки «соединения» и нажмите кнопку [OK] для подключения к выбранному серверу.

Нажмите кнопку [→] для выбора иконки «загрузка» и нажмите кнопку [OK] для вызова информационного меню, а затем нажмите [Красную] кнопку для подтверждения.

Нажмите кнопку [Info] или нажмите кнопку [→] для выбора иконки «информация» и нажмите кнопку [OK] для получения информации о выбранном файле.

#### 16.5.2 Список загрузок

При входе в меню "Список загрузок" вы увидите окно как показано ниже:

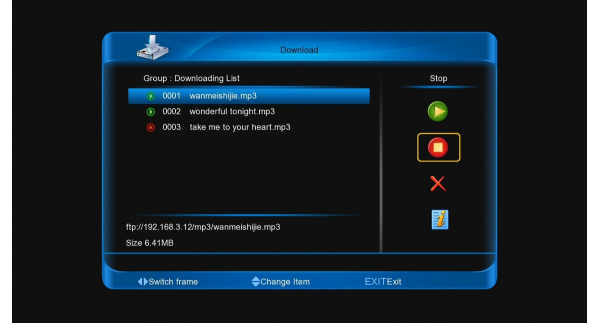

- Нажмите кнопку [→] для выбора иконки «запуск» и нажмите кнопку [OK] чтобы начать загрузку.
- Нажмите кнопку [→] для выбора иконки «остановки», и нажмите кнопку [OK] для остановки загрузки.
- Нажмите кнопку [→] для выбора иконки «удаления», а затем нажмите кнопку

[ОК] для удаления.

 Нажмите кнопку [Info] или [→] для выбора иконки «информация», и нажмите кнопку [OK] для отображения информации о выделенном файле.

#### 16.5.3 Список загруженных

При входе в меню "Список загруженных" вы увидите окно как показано ниже:

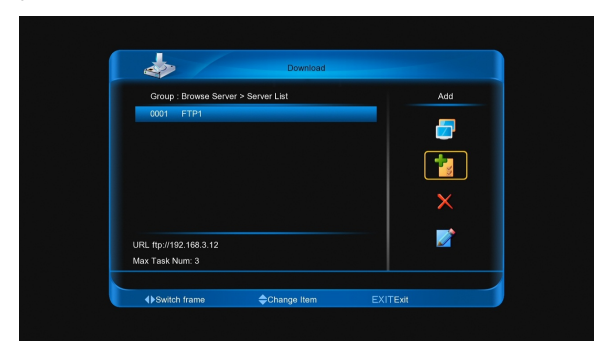

Нажмите кнопку [→] для выбора иконки «удаления» и нажмите кнопку [OK] для удаления выбранного файла.

Нажмите кнопку [info] или нажмите кнопку [→] для выбора иконки «информация» и нажмите кнопку [OK] для получения информации о выбранном файле.

### 16.6. Опера

Это меню запускает браузер Опера. Вы можете им пользоваться так же, как браузером IE на ПК.

#### 16.7. Kartina TV

Это меню позволяет смотреть телевизионные передачи с сайта <u>www.kartina.tv</u>.

1. Нажмите [Красную] кнопку для просмотра списка каналов.

2. Нажмите [Зеленую] кнопку для просмотра EPG.

3. Нажмите [желтую] кнопку для

просмотра «видео по запросу».

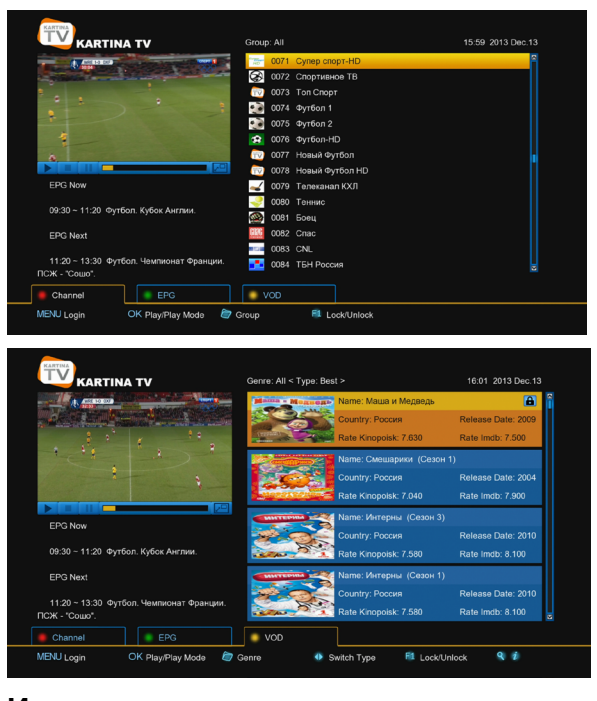

#### Имя пользователя

- 1. Введите имя пользователя и пароль.
- 2. Нажмите [Зеленую] кнопку для

#### сохранения и входа.

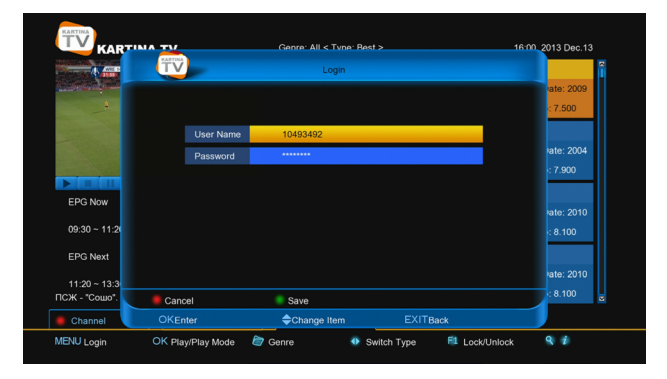

#### Просмотр видео

- 1. Кнопками [▲, ▼] выберите канал.
- 2. Нажмите кнопку [ОК] для просмотра.
- 3. Нажмите кнопку [ОК] еще раз для

перехода в полноэкранный режим.

#### Выбор групп/Каналов

1. Нажмите кнопку [Folder] для вызова меню Группы.

2. Кнопками [▲, ▼] выберите группу.

#### 3. Нажмите кнопку [ОК] для просмотра.

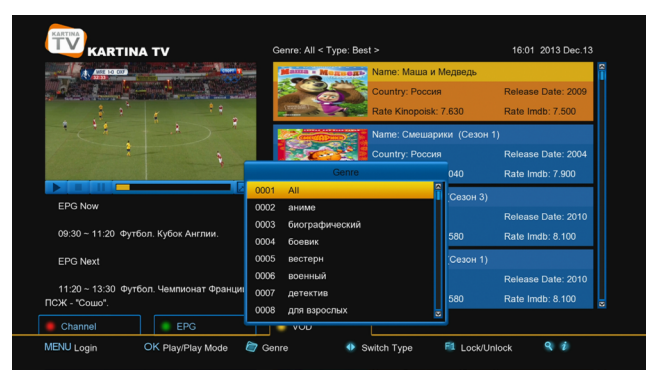

#### Выбор даты

Кнопками [◀, ▶] выберите дату.

#### Просмотр информации о фильмах.

Нажмите кнопку [INFO] для просмотра информации в меню «видео по запросу».

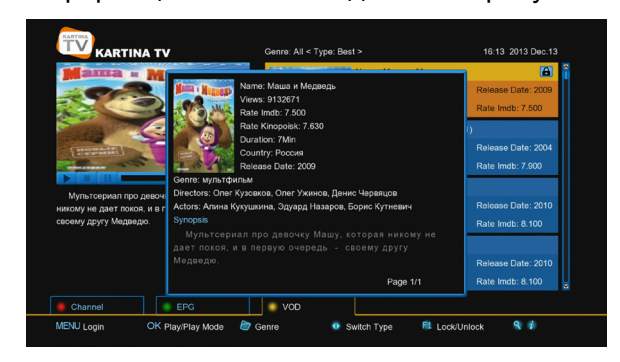

#### Родительский контроль

1. Нажмите кнопку [F1] что бы выделить видео. Теперь для просмотра этого видео нужно будет ввести пароль. Изменить пароль вы можете в меню «Система -> Основные настройки -> Различные установки -> Картина ТВ Родительский контроль».

2. Нажмите кнопку [F1], появится запрос пароля, введите пароль, и видео будет разблокировано.

#### 16.8 Web TV

Здесь можно смотреть ТВ через интернет.

|                                                                                                    | _         |      |                                       | - ugo 1/1 |
|----------------------------------------------------------------------------------------------------|-----------|------|---------------------------------------|-----------|
|                                                                                                    | Web CV    | 0001 | Avizsga                               |           |
|                                                                                                    | Wab 📫     | 0002 | Vasököl 2011                          |           |
| A MALYON REPOLICINGUIAS BELICINANIE/TERENER<br>18. suitei PARANCIA                                                                                                    | Web 🏗     | 0003 | CrazY                                 |           |
| Az elenteradatni események során a személyi álomány egy biconyos visze<br>megngott, kommunikálnez nem méllő negstarásával, az elenterintektorthez<br>megngott, kommunikálnez elenteradat alkantárásával az elenterekterek elemente<br>kommunikáti a kommunikáti alkantárásárásá alkantárásárásak a komte<br>kommunikáti alkantárásárásak alkantárásárásárásárásárásak alkantárásárásak alkantárásárásárásárásárásárásárásárásárásárá | Wab 🛍     | 0004 | ISTEN                                 |           |
| natu and management and an and an an an an an an an an an an an an an                                            | Web 11    | 0005 | because of love                       |           |
|                                                                                                    | Web 🖬     | 0006 | good                                  |           |
|                                                                                                    | Wab 11    | 0007 | shan shi                              |           |
|                                                                                                    | Web 📫     | 8000 | who you are                           |           |
| Avizsga                                                                                                    | Wab 🖿     | 0009 | Livly angle                           |           |
| \$\$\$\$\$\$                                                                                                    | Web 🖬     | 0010 | yang lan                              |           |
|                                                                                                    | Web 🛍     |      | wen li zhuang yuan                    |           |
|                                                                                                    |           |      |                                       |           |
|                                                                                                    |           |      |                                       |           |
|                                                                                                    |           |      |                                       |           |
|                                                                                                    |           |      |                                       |           |
|                                                                                                    |           |      |                                       |           |
| 🖷 Add 💼 Edit 💿 Eu                                                                                                    | II screen |      | 💿 Load default data 🛛 🍙 Load xml file |           |

#### Добавить канал

Нажмите [Красную] кнопку для вызова меню добавления.

- 1. Нажмите кнопку [ОК] в поле заголовок,
- а затем введите название.

2. Нажмите кнопку [OK] в поле URL, и затем введите URL.

3. Нажмите кнопку [OK] в поле описание, и затем введите описание.

 Нажмите клавиши [◀, ▶] для выбора типа: файл или онлайн вещание.

 Выберите добавить и нажмите кнопку [OK].

| Web 🛄                                                         | Wab 10                                     | 0001                 | Avizsga                        |                 | Page 1/1 |
|---------------------------------------------------------------|--------------------------------------------|----------------------|--------------------------------|-----------------|----------|
| A MAGONA NETROCENERGADA RELOCTIVEMENTE<br>16. carris MANAZIA. | Web M<br>Web M<br>Web M<br>Web M           | 0002<br>0003<br>0004 | Vasököl 2011<br>CrazY<br>ISTEN |                 |          |
| NG POID                                                       | Title<br>URL<br>Description<br>Type<br>Add | •                    | Live                           |                 |          |
| 🛢 Add 🛛 💼 Edit                                                | Full screen                                |                      | Load default data              | 資 Load xml file |          |

#### Изменить канал

- Нажмите [Зеленую] кнопку для вызова меню редактирования.
- Нажмите кнопку [ОК] в поле заголовок, и введите название.
- Нажмите кнопку [ОК] в описании, и введите новое описание.
- Нажмите клавиши [◄, ▶] для выбора типа: файл или онлайн вещание.
- Переведите курсор на пункт «ОК» и нажмите кнопку [ОК].

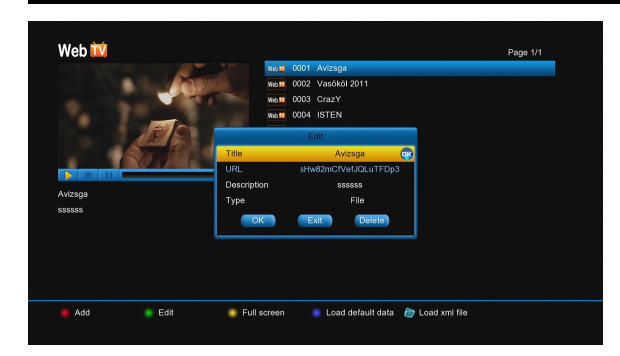

#### Загрузка данных по умолчанию

Нажмите [Синюю] кнопку для загрузки данных по умолчанию.

**Примечание:** В списке будут только каналы, данные по умолчанию, ваши добавленные каналы будут утеряны.

#### Загрузка xml файлов с USB диска

Нажмите кнопку [FOLDER] для выбора файла, а затем нажмите кнопку [OK].

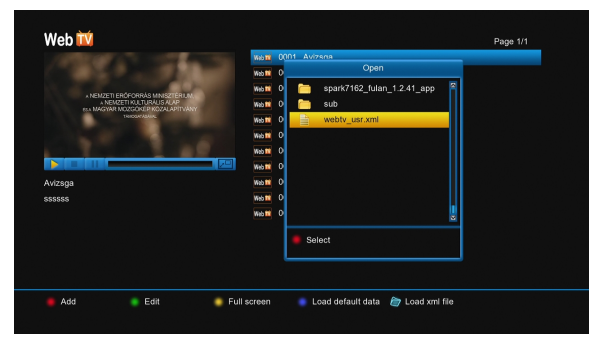

### Просмотр Web TV

1. Кнопками [▲, ▼] выберите канал.

2. Нажмите кнопку [OK] для просмотра в верхнем левом углу.

 Нажмите [Желтую] кнопку для просмотра в полноэкранном режиме. И нажмите кнопку [Exit] для возврата в режим предпросмотра.

4. Нажмите кнопку [PAUSE] для

приостановки просмотра.

5. Нажмите кнопку [STOP] для остановки просмотра.

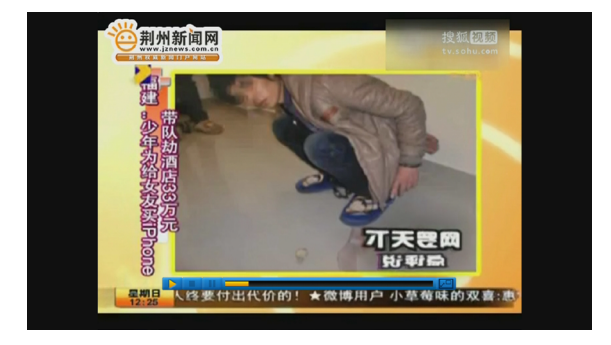

## 16.9 SuiperIpTV

SuperIpTV это интернет TB.

#### 16.9.1 Список серверов

- 1. Добавить сервер
  - Нажмите кнопку [OK] на значке нового сервера для показа меню добавления сервера. Введите имя сервера и URL, выберите «OK» и нажмите кнопку [OK] для добавления.
  - Нажмите [Красную] кнопку для отображения меню добавления сервера. Затем введите имя сервера и URL, выберите «ОК» и нажмите кнопку [OK] для добавления.
  - Нажмите кнопку [FOLDER] для отображения меню загрузки. Затем выберите xml файл, нажмите [Красную] кнопку для загрузки адреса сервера.

#### Примечание:

Этот сервер не может быть удален.

 Нажмите [Зеленую] кнопку для отображения меню редактирования серверов, затем введите новое имя или URL, затем выберите «OK» и нажмите кнопку [OK] для подтверждения.

3. Нажмите [Желтую] кнопку чтобы удалить выбранный сервер.

Нажмите [Синюю] кнопку и используйте кнопки [←,→,↑,↓] для перемещения сервера.

5. Нажмите кнопку [OK] для входа и просмотра видео с сервера. Если вы используете сервер впервые, появится меню учетной записи, в котором вы можете ввести код активации, поставляемый сервером, для начал просмотра.

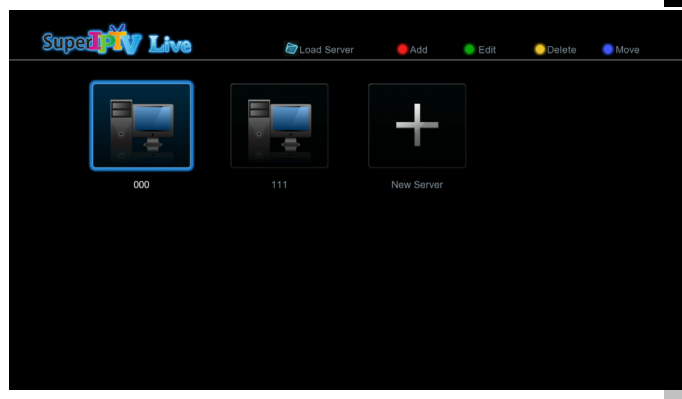

#### 16.9.1 Список видео

Нажмите кнопку [OK] для воспроизведения видео.

Нажмите [Желтую] кнопку для показа информационного меню, где отображены рекомендуемые к просмотру фильмы. Нажмите кнопку [MENU] для отображения информации об аккаунте, вы можете ввести ключ активации от поставщика услуг, сделать аккаунт активным и нажать кнопку [OK].

Нажмите [Красную] кнопку для отображения списка «видео по запросу». В этом списке вы можете нажать кнопку [INFO] для отображения информации о выделенном видео.

Нажмите [Зеленую] для возврата к списку серверов. Здесь вы можете выбрать другой сервер.

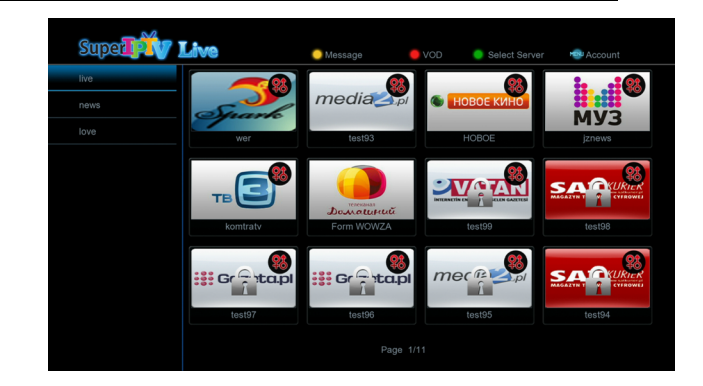

## 17. Меню "Портал"

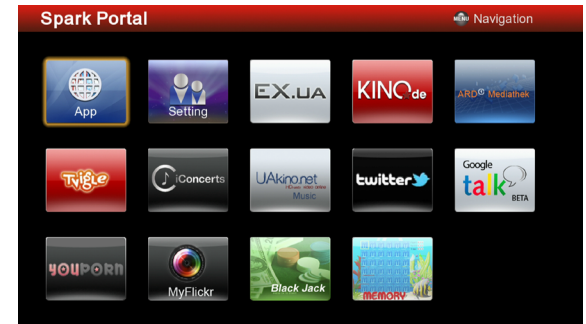

## 17.1 Настройка языка

- 1. Нажмите кнопку [ОК] для входа в меню.
- Нажмите кнопку [►] для выбора настроек.

 Используйте кнопки [◄, ►] и [ОК] для выбора языка.

 Используйте кнопки [◀, ►] и [▲, ▼] для выбора «ОК»

5. Нажмите кнопку [ОК] для принятия

изменений и выхода.

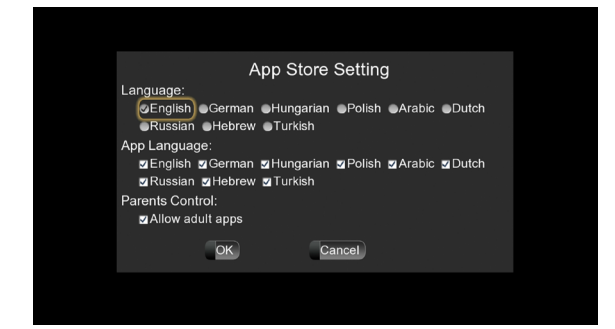

## 17.2 Добавить приложение

1. Нажмите кнопку [ОК] для входа в меню приложений.

2. Используйте кнопки [◀, ▶] и [▲, ▼]

для выбора приложения.

- 3. Нажмите кнопку [ОК] для входа..
- 4. Используйте кнопки [◀, ▶] для

добавления приложения в портал.

### 17.3 Удалить приложение

В меню приложений:

1. Используйте кнопки [◀, ▶] и [▲, ▼]

для выбора добавленного приложения.

2. Нажмите кнопку [ОК] для входа.

3. Нажмите кнопки [▲, ▼] для выбора пункта «удаление».

В меню портала:

4. Используйте кнопки [◀, ►] и [▲, ▼] для выбора добавленного приложения.

5. Нажмите кнопку [ОК] для входа.

 Нажмите кнопки [▲, ▼] для выбора пункта «Удалить из портала».

### 17.4 Переместить приложение

В меню портала:

- 1. Используйте кнопки [◀, ▶] и [▲, ▼] для выбора приложения.
- 2. Нажмите [Желтую] кнопку.
- Используйте кнопки [◄, ►] и [▲, ▼]
  для перемещения.
- Нажмите кнопку [ОК] для подтверждения.

**Примечание**: Приложения и Настройки невозможно переместить.

### 17.5 Запустить приложение

В меню приложений:

1. Используйте кнопки [◄, ▶] и [▲, ▼]

- для перемещения.
- 2. Нажмите кнопку [ОК] для выбора.
- 3. Если вы только что добавили

приложение, то кнопками [▲, ▼] и

выберите «Запуск». Или сначала нажмите кнопку «добавить», а потом нажмите «запуск».

4. Нажмите кнопку [ОК].

В меню портала:

1. Используйте кнопки [◀, ▶] и [▲, ▼]

для выбора приложения.

2. Нажмите кнопку [ОК].

#### 17.6 Меню навигации

1. Нажмите кнопку [MENU] для

отображения меню навигации.

- Нажмите значок длы выбора основного портала.
- 3. Нажмите значок 💹 для запуска

браузера Опера.

|                                                    |                                                             | ) 🚎 🌔             | *?                                  |                                          |
|----------------------------------------------------|-------------------------------------------------------------|-------------------|-------------------------------------|------------------------------------------|
| • <u>Google</u><br>• <u>Yahoo!</u><br>• <u>Msn</u> | • <u>FaceBook</u><br>• <u>Twitter</u><br>• <u>Pinterest</u> | • <u>BBC News</u> | • <u>Ebay</u><br>• <u>Amazon De</u> | • <u>Formyla 1</u><br>• <u>Kicker De</u> |
| Copyright © 2012 F                                 | ulanSoft All Rights R                                       | eserved           |                                     |                                          |
|                                                    |                                                             |                   |                                     |                                          |

 Нажмите значок для обновления информации.

- 5. Нажмите значок 🖾 для показа виртуальной клавиатуры.
- 6. Нажмите значок

включения/выключения манипулятора «мышь».

Нажмите значок Для закрытия портала.

8. Нажмите значок 💟 для показа помощи.

## 18 Возможные неисправности и способы их устранения

Если у Вас есть проблемы с ресивером, прочтите, пожалуйста, приведенную ниже информацию и проверьте предлагаемые рекомендации, прежде чем связываться с авторизованной сервисной службой.

#### Внимание!

Ни в коем случае не следует осуществлять ремонт ресивера самостоятельно, поскольку это может грозить поражением электрическим током и утраты гарантии..

| Симптом                                                                                    | Возможная причина                                                                                                    |
|--------------------------------------------------------------------------------------------|----------------------------------------------------------------------------------------------------|
| Изменения настроек в меню не сохраняются                                                   | Питание ресивера было отключено раньше, чем он был переведен в режим ожидания Standby.                                                                                                    |
|                                                                                            | Некоторые настройки сохраненные пользователем могли быть частично или полностью удалены.                                                                                                    |
| Нет сигнала                                                                                | Низкий уровень сигнала<br>Конвертер LNB вышел из строя<br>Не правильно подключен кабель от конвертера LNB или<br>эфирной антенны к ресиверу (или короткое замыкание)<br>Антенна не настроена на спутник. |
| Ресивер включен, но<br>отсутствует изображение и<br>звук, корме надписи (No TV<br>Program) | Канал не доступен<br>Канал закодирован                                                                                                    |
| Ресивер не реагирует на<br>команды<br>ПДУ                                                  | Батарейки ПДУ сели или вставлены некорректно<br>ПДУ направлен неверно                                                                                                    |
| Неудовлетворительное качество картинки                                                     | Уровень сигнала слишком низкий                                                                                                    |
| Нет звука                                                                                  | Кабель подключен некорректно<br>Уровень громкости слишком низок<br>Активна функция отключения звука                                                                                                    |
| Нет изображения на<br>дисплее экрана.                                                      | Провод питания подключен неправильно                                                                                                    |
| Нет изображения на<br>дисплее экрана.                                                      | Провод питания подключен неправильно                                                                                                    |

# 19 Спецификация

| СИСТЕМНЫЕ РЕСУРСЫ                |                                                            |  |
|----------------------------------|------------------------------------------------------------|--|
| Процессор                        | 450МГц                                                     |  |
| Флэш-память                      | Nor: 8MB X 1 ; Nand: 512MB X 1                             |  |
| DDR SDRAM                        | DDR2 128MB x 2                                             |  |
| Тюнер/Фронтэнд (Опционально)     |                                                            |  |
| Тип тюнера                       | DVB-S / DVB-S2                                             |  |
| Входной разъем                   | F-тип, Разъем, Мама                                        |  |
| Выход                            | F-тип, Разъем, Мама                                        |  |
| Уровень сигнала                  | -65 to -25 dBm                                             |  |
| Питание и поляризация            | Вертикальная: +13В/+14В                                    |  |
|                                  | Горизонтальная: +18В/+19В                                  |  |
|                                  | Ток: Макс. 400мА                                           |  |
|                                  | Защита от перегрузки                                       |  |
| 22кГц                            | Частота: 22±1кl ц                                          |  |
| Система переключения             | Амплитуда: 0.6±0.2В                                        |  |
| DISEQC                           | Версии 1.0, 1.1, 1.2, USALS доступны.                      |  |
| Демодуляция                      | QPSK, 8PSK                                                 |  |
| Символьная скорость              | 2-45 Мбит/с, сверточный код                                |  |
| Прямая коррекция ошибок<br>(FEC) | 1/2, 2/3, 3/4, 5/6,7/8,1/4,1/3,2/5,3/5,4/5,8/9,9/10 и Авто |  |
| ПИТАНИЕ                          |                                                            |  |
| Входное напряжение               | Постоянный ток 12В                                         |  |
| Потребляемая мощность            | 20Ватт Максимум                                            |  |
| МРЕС ТЅ А/V Декодирование        |                                                            |  |
| Транспортный поток               | MPEG-2, H.264                                              |  |
| Входная скорость                 | Макс.120 Мбит/с                                            |  |
| Соотношение сторон экрана        | 4:3, 16:9, Letter Box                                      |  |
| Видео декодирование              | MPEG-2, MP@ML, MPEG-4 part 10/H264                         |  |
| Разрешение экрана                | 720*480P/I, 720*576P/I, 1280*720p,1920*1080i,1920*1080p    |  |
| Аудио декодирование              | MEPG-1 layer I/II, Mpeg2 layer II, Dolby digital           |  |
| Тип выходного сигнала            | Правый / Левый / Стерео/ Моно                              |  |
| Частота сэмплирования            | 32, 44.1 и 48КГц                                           |  |
| А/V & DATA вход/выход            |                                                            |  |
| AV ОШТ(3 5мм разъем)             | Видео CVBS выход                                           |  |
|                                  | Аудио L/R выход                                            |  |
| RS-232C(3.5мм разъем)            | Скорость передачи 115.2 Кбит/с                             |  |
|                                  | Ф3.5 Jack                                                  |  |
| LAN                              | 10M/100M                                                   |  |
|                                  |                                                            |  |
| USB                              | Два слота USB 2.0                                          |  |
| USB                              | Два слота USB 2.0<br>Вер. 1.2                              |  |

| Физические характеристики |                            |
|---------------------------|----------------------------|
| Размер [Ш*В*Д]            | 140мм*33мм*120мм           |
| Bec                       | 0.35кг                     |
| Рабочая температура       | 0°C~+45°C                  |
| Температура хранения      | -10°C~+70°C                |
| Влажность места хранения  | 5%~95% RH (Non-Condensing) |

Технические характеристики могут быть изменены без предварительного уведомления. Производитель не несет никакой ответственности в отношении любой ошибки или опечатки данном руководстве.

Обратите внимание, что новое программное обеспечение может изменить функционал ресивера.

Производитель имеет право на изменения без дополнительного уведомления.

Изображения, которые здесь используются, является приблизительными. По факту они могут отличаться.